BRAVILOR BONAMAT

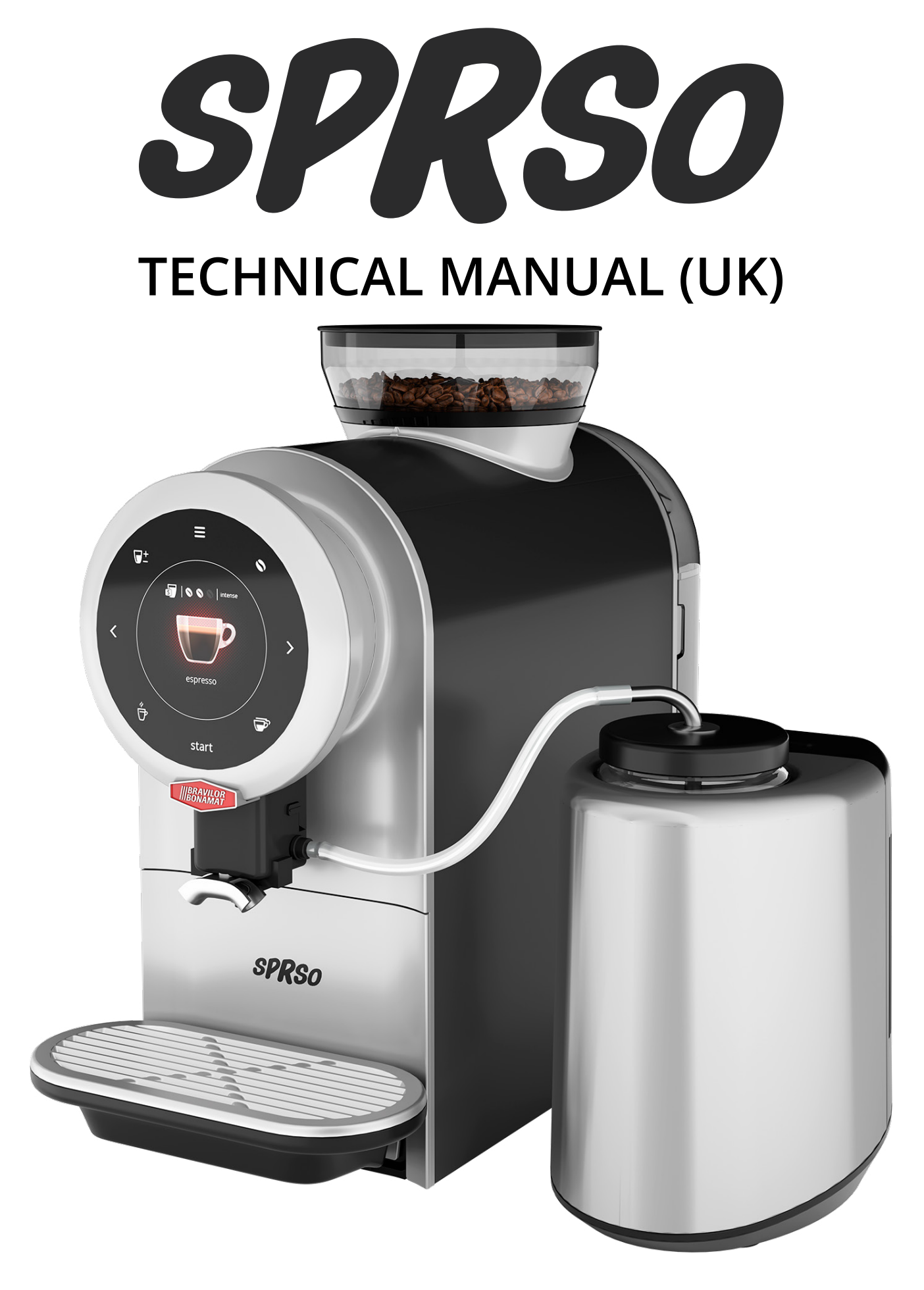

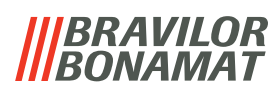

All rights reserved.

No part of this document may be copied and/or published by means of printing, photocopying, microfilming or by any other means whatsoever without the prior written consent of the manufacturer. This also applies to the included drawings and/or diagrams.

The information in this document is based on data that was available at the time the design, the material characteristics and the operating methods were published, meaning that this document is subject to change.

The original instructions for this manual have been written in English. Other language versions of this manual are a translation of the original instructions. For this reason, the instructions are merely a guideline for the installation, maintenance and repair of the machine displayed on the front cover. This document applies to the standard version of this machine.

The manufacturer therefore declines all liability for any damage arising from specifications that deviate from the standard version of the machine delivered to you. This document has been compiled with the utmost care. However, the manufacturer cannot be held liable for any errors it contains or the consequences thereof.he consequences thereof.

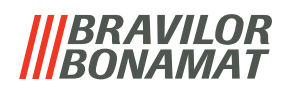

## Table of contents

| 1. S      | pecial functions                              | 1              |
|-----------|-----------------------------------------------|----------------|
| 1.1       | Water system calibration                      | . <u>3</u>     |
| 1.2       | Grinder calibration                           | . <u>6</u>     |
| 2. S      | pare parts replacement                        | <u>10</u>      |
| 2.1       | Brand name buckle and control panel           | <u>10</u>      |
| 2.2       | Outlet                                        | <u>11</u>      |
| 2.3       | Open right side panel                         | <u>12</u>      |
| 2.4       | Remove back panel                             | <u>13</u>      |
| 2.5       | Remove fan                                    | <u>13</u>      |
| 2.6       | Remove grinder                                | <u>14</u>      |
| 2.7       | Remove the water counter/safety switches      | <u>15</u>      |
| 2.8       | Remove I/O board                              | <u>16</u>      |
| 2.9       | Remove power board                            | <u>16</u>      |
| 2.10      | ) Remove flash heater                         | <u>17</u>      |
| 2.11      | Remove pump                                   | <u>18</u>      |
| 2.12      | 2 Remove valve set                            | <u>19</u>      |
| 2.13      | 3 Remove brewer motor                         | <u>20</u>      |
| 2.14      | Hose positions                                | <u>21</u>      |
| 3. B      | everage profiles                              | <u>22</u>      |
| 3.1       | Profile 1: small volumes / strong coffee      | <u>22</u>      |
| 3.        | 1.1 Selectable volume - small 🗃 🗃 🗐           | <u>22</u>      |
| 3.        | 1.2 Selectable volume - medium 🗊 🗐 🗊 🛄        | <u>23</u>      |
| 3.        | 1.3 Selectable volume - large                 | 23             |
| 3.2       | Profile 2: average volumes / regular strength | <u>24</u>      |
| 3.<br>ว   | 2.1 Selectable volume - small <b>and</b>      | 24             |
| 5.<br>ว   | 2.2 Selectable volume large and a             | 24             |
| 22        | Profile 2: Jargo volumos / rogular strongth   | 25             |
| ר.<br>ביר | 3.1 Selectable volume - small <b>a a</b>      | 20             |
| ר<br>בי   | 3.2 Selectable volume - medium <b>a a a</b>   | 20             |
| 3         | 3.3 Selectable volume - large <b>a</b>        | 20             |
| <br>۵ ۵   | oftware undate instructions                   | <u>-</u><br>28 |
| J         | roubleshooting                                | 30             |
| 5.1       | Warning messages                              | 30             |
| 5.2       | Error messages                                | 32             |
| 53        | Other problems                                | 34             |

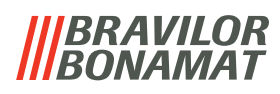

## General

- Always read the safety instructions (700.403.347). To avoid possible damage, these safety instructions must be read, understood and followed.
- Manuals are subject to change, scan the QR code to retrieve current information.

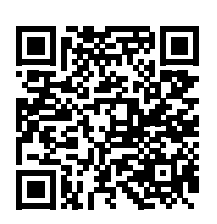

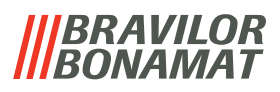

## **1.Special functions**

By using a 'secret key combination' special features can be activated.

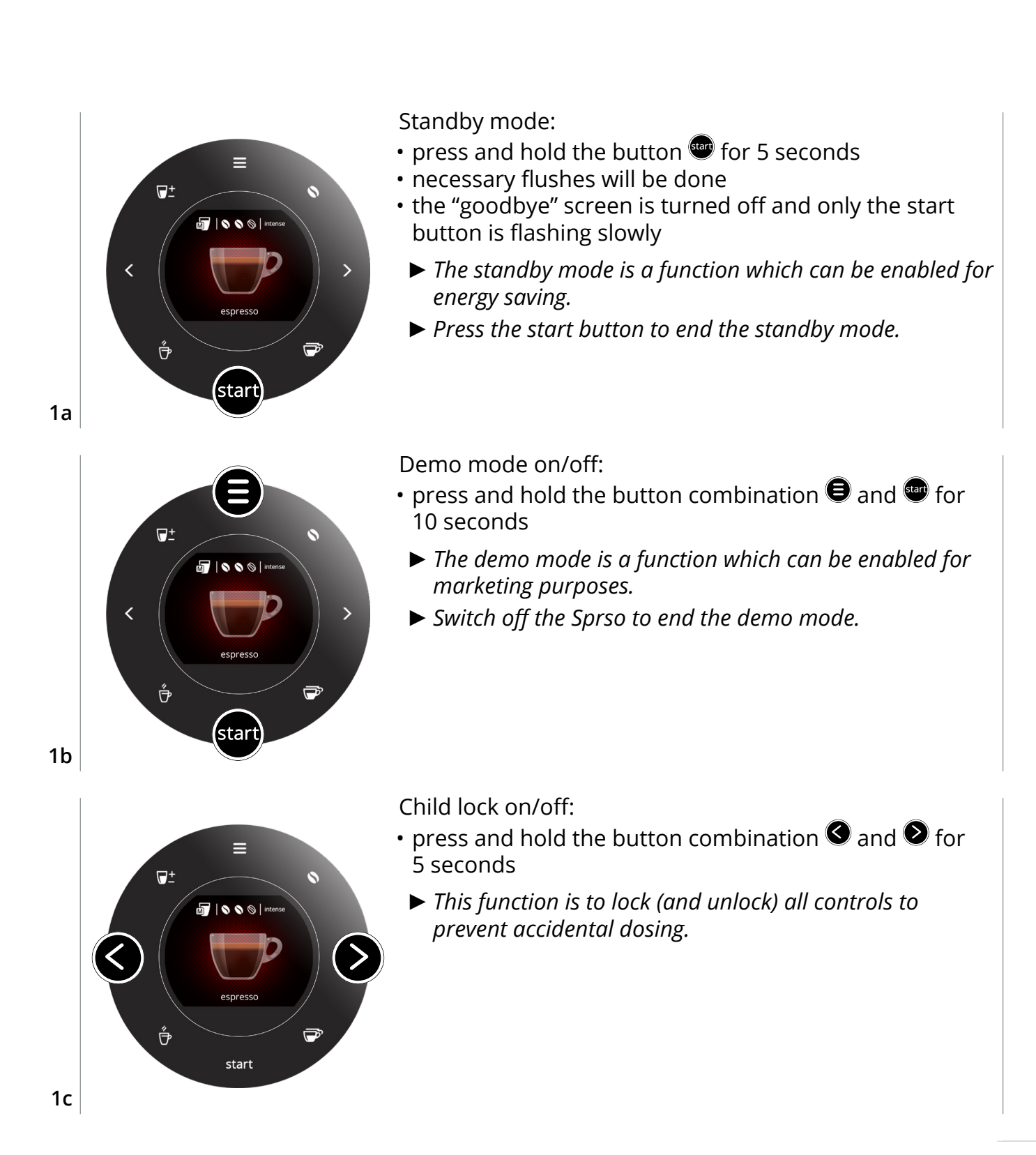

### **BRAVILOR** BONAMAT

Reset the cleaning brewer counter:

- press and hold the button 🕑 for 10 seconds in this screen until the maintenance menu appears
  - ► The counter that triggers the clean brewer message is reset.

Reset the descaling counter:

- press and hold the button **(6)** for 10 seconds in this screen until the maintenance menu appears
  - ► The counter that triggers the descale message is reset.

1e

≡

clean

brewer

start

1d

>

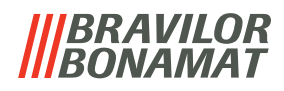

### 1.1 Water system calibration

In this menu the water system can be calibrated. With calibration the volume of the water is determined for a defined flow and time. When finished the measured volume must be filled in.

The water system calibration is used to adjust the differences between the actual water delivery of the Sprso and the indicated amount.

### **Necessities:**

• measuring cup (with fine scale)

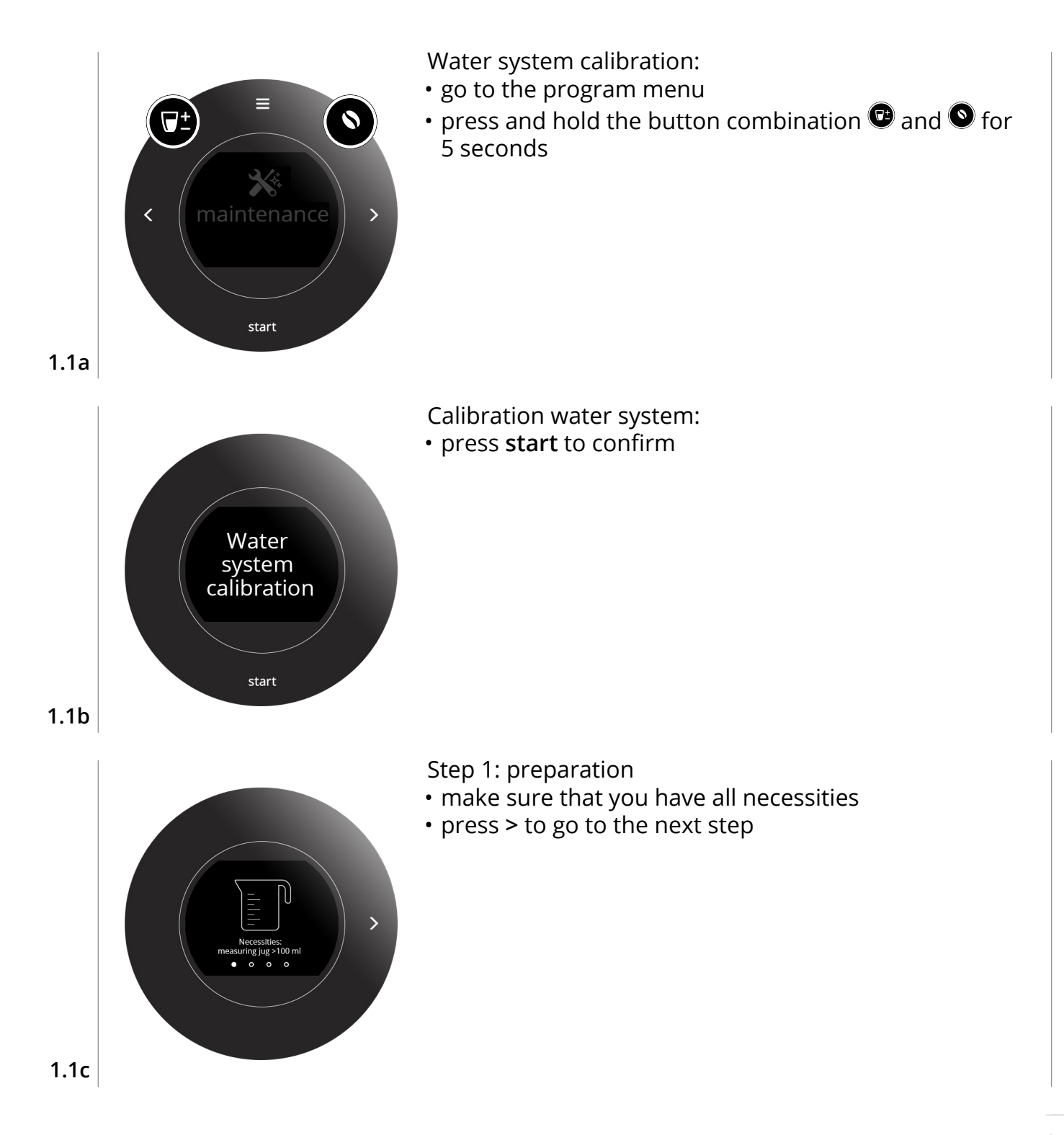

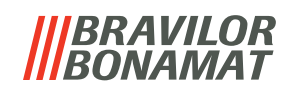

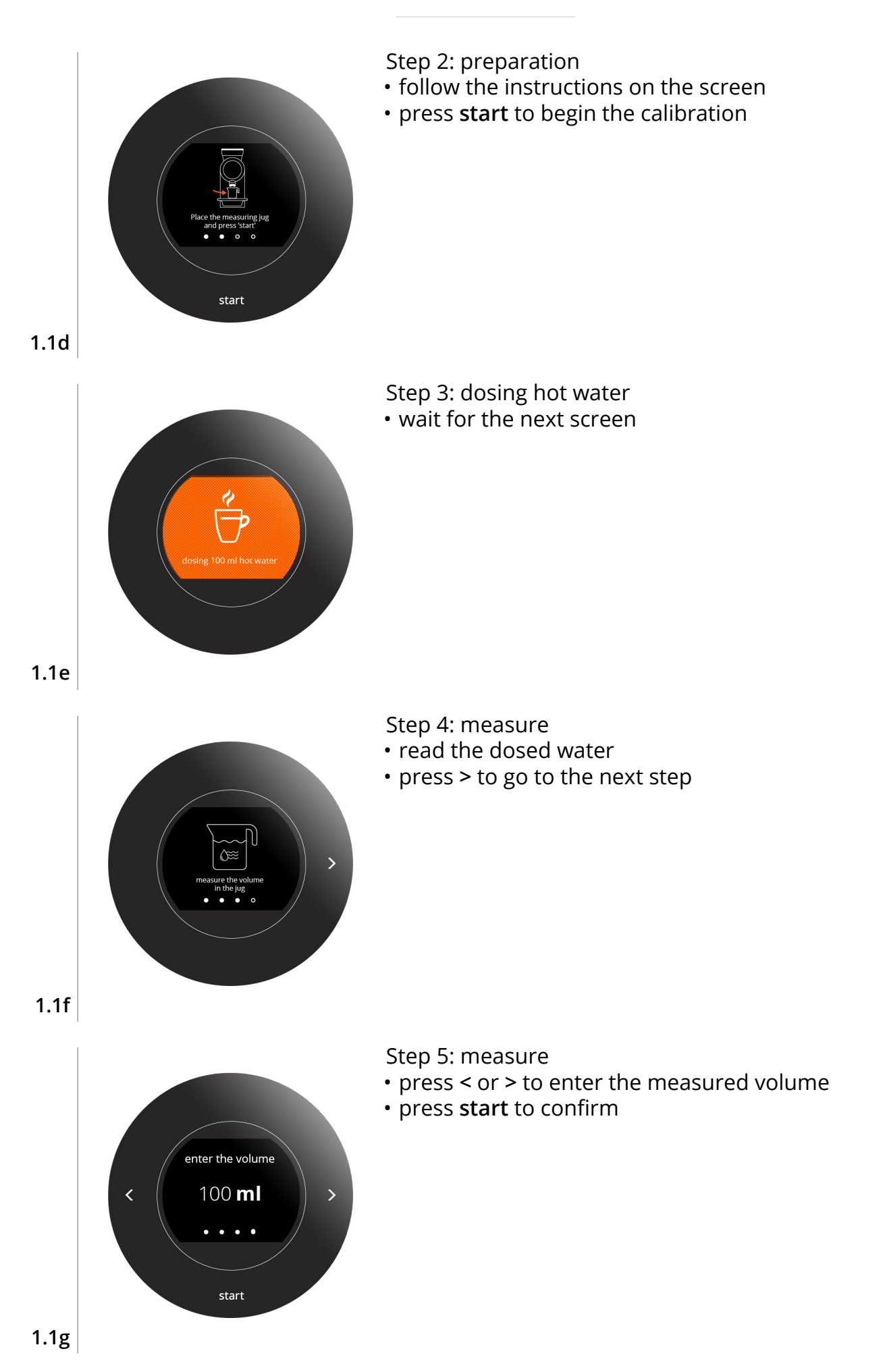

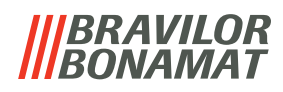

New water volume is saved:

- wait for the next screen
- $\cdot$  exit the menu by pressing  $m{\Theta}$

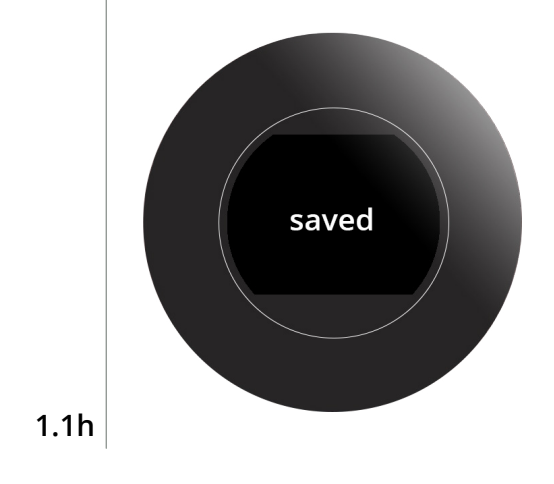

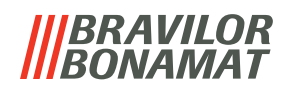

## 1.2 Grinder calibration

The grinder calibration will affect every coffee related beverage.

### Necessities:

- coffee beans
- digital kitchen scales

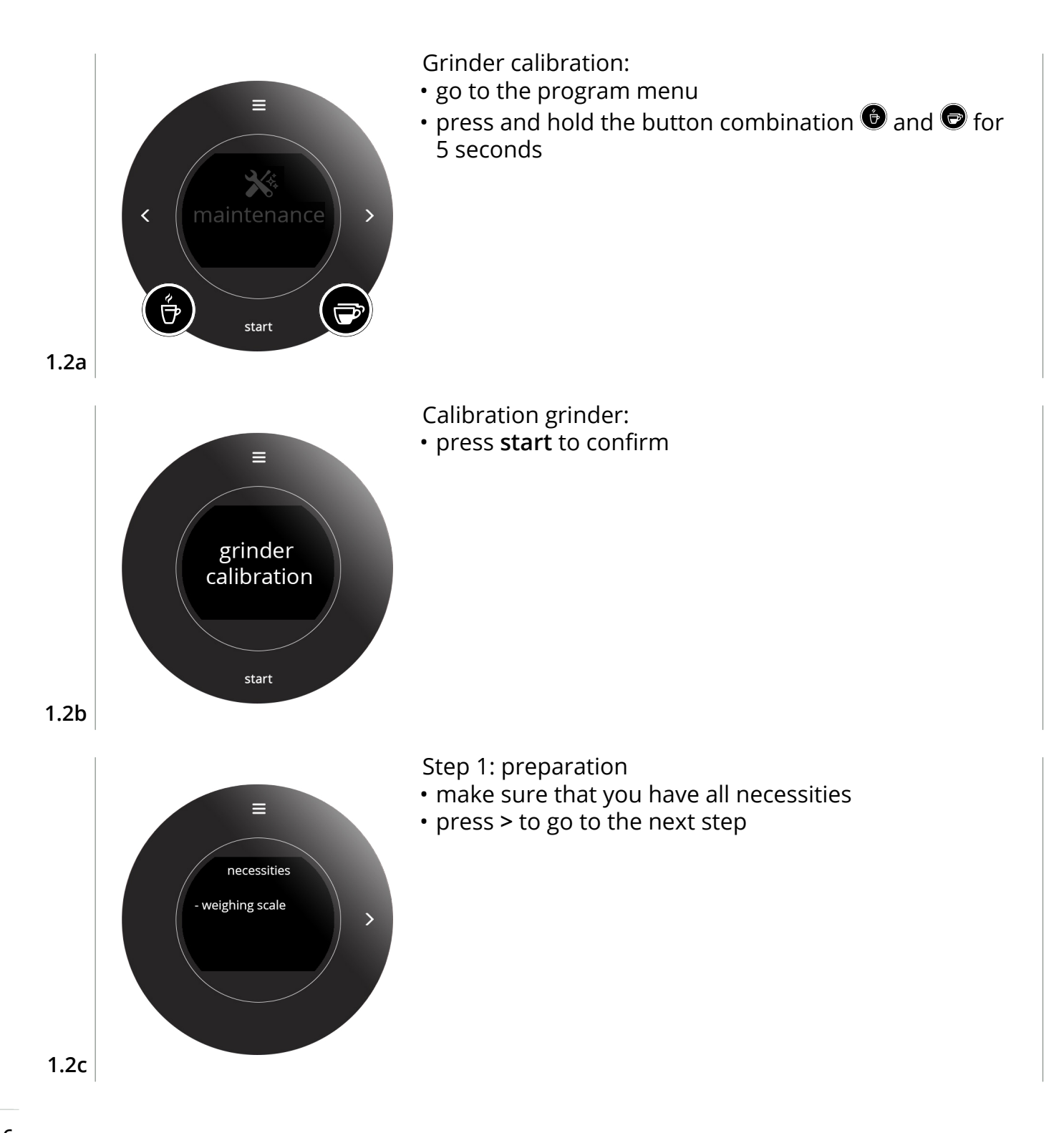

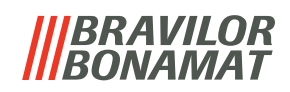

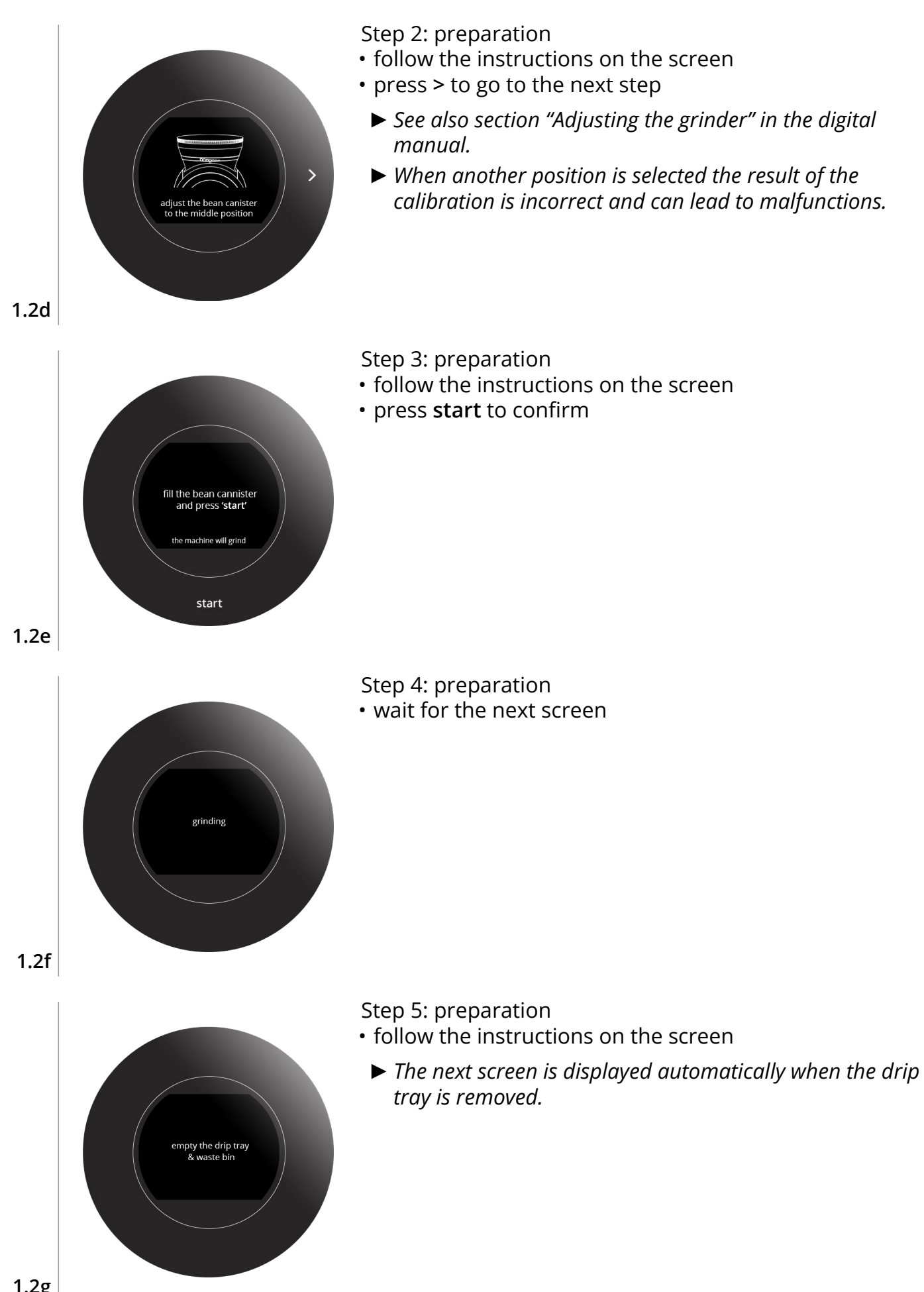

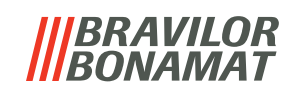

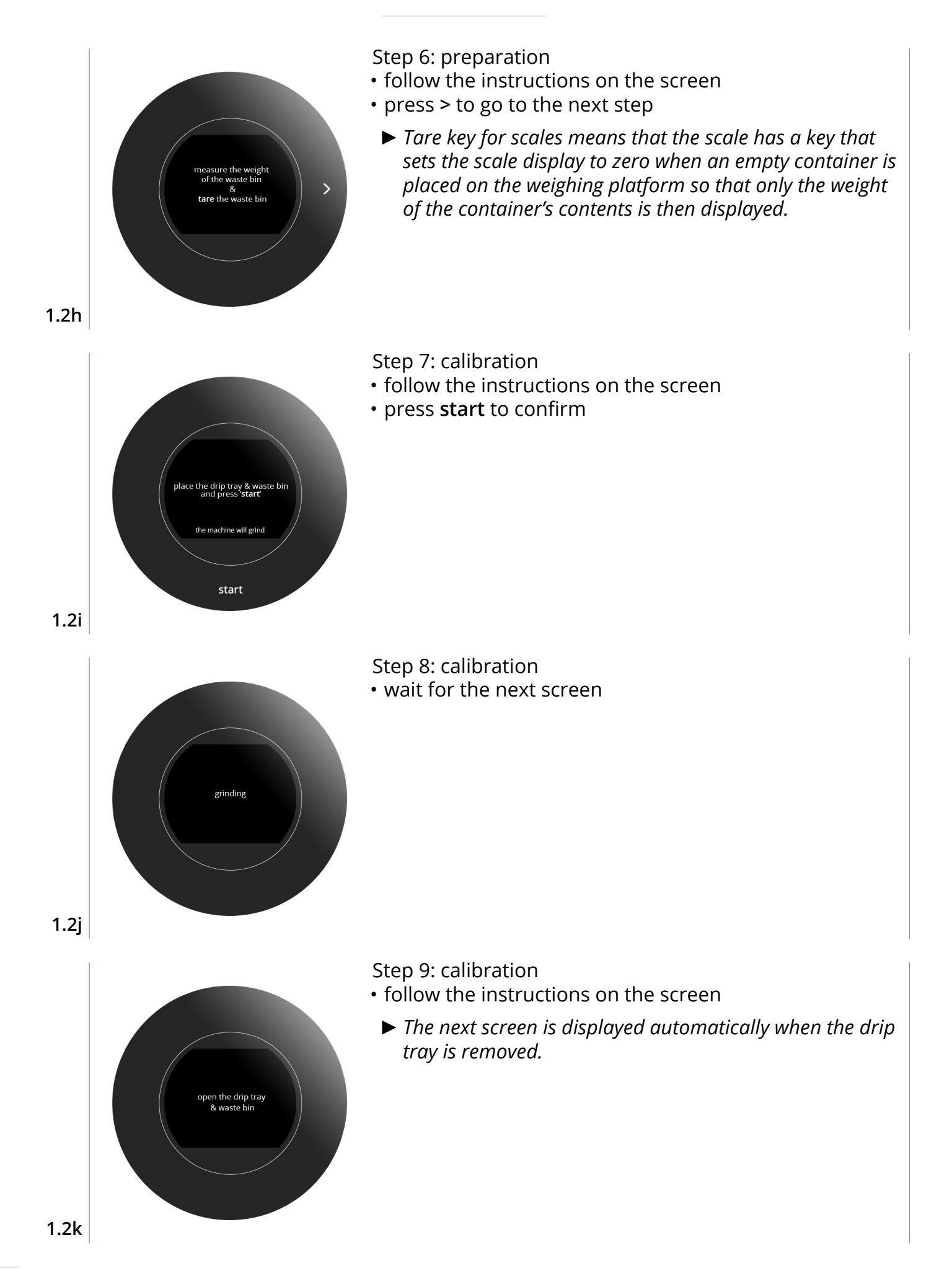

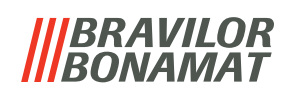

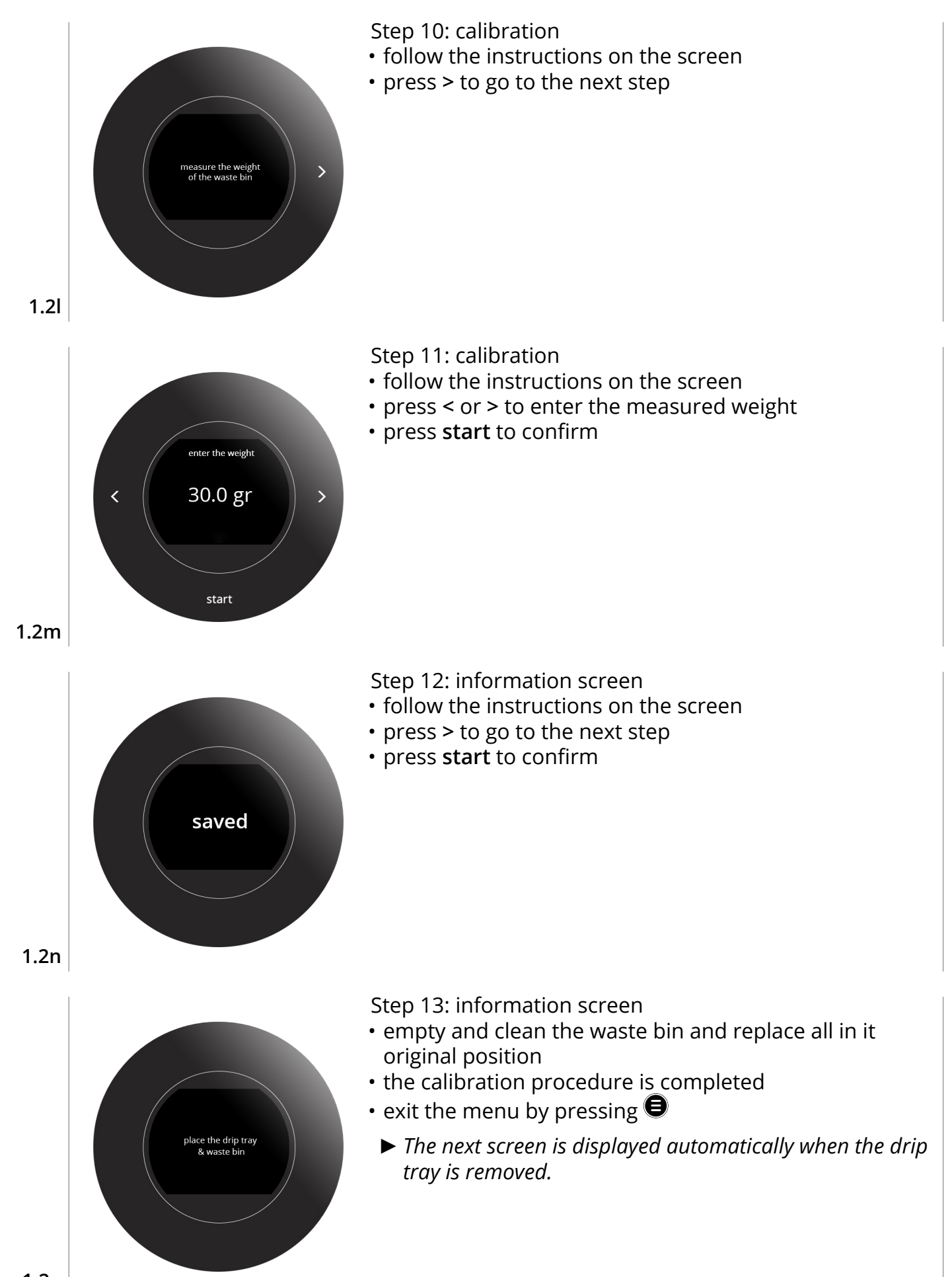

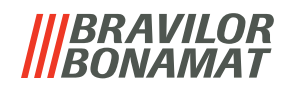

## 2. Spare parts replacement

Because the machine is compact, here are the steps on how to replace a particular part.

### **Necessities:**

- Philips screwdriver
- screwdrivers torx 10 and 15
- curved nose pliers

#### **Reassembly remarks:**

- see the exploded views for the service part numbers
- see the electric diagram for the connections on the I/O board

### ► Always unplug the machine to turn off the power before opening it.

## 2.1 Brand name buckle and control panel

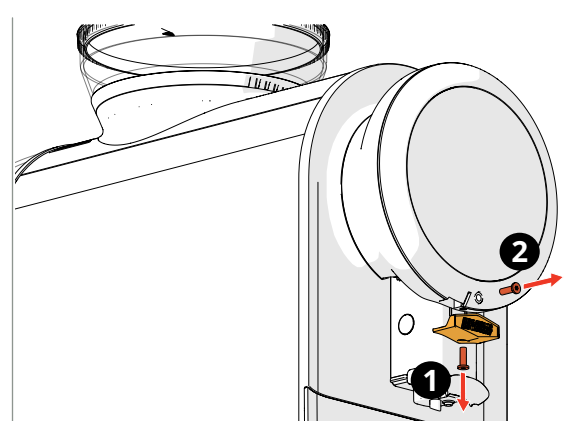

Step 1

- remove the screw from the brand name buckle
- remove the screw from the control panel

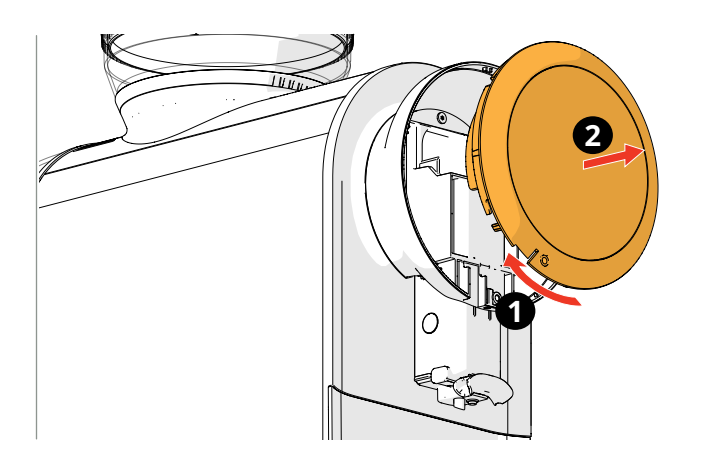

- turn the control panel slightly clockwise to unlock it
- carefully disconnect the flat cable from the control panel

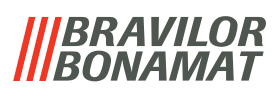

### 2.2 Outlet

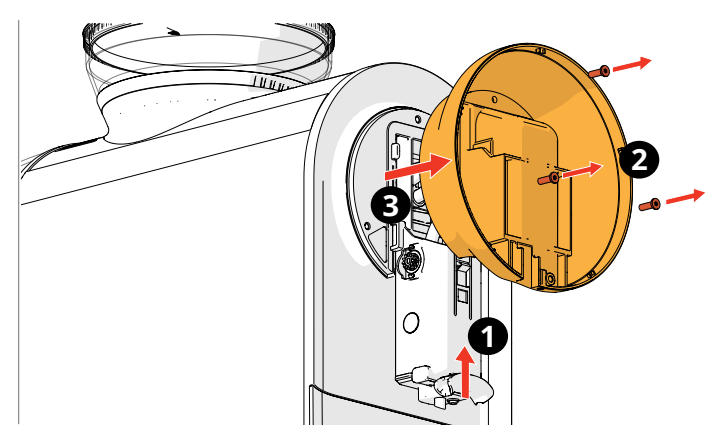

Step 1

- remove the control panel
- slide the outlet upwards
- remove 3 screws from the control panel holder
- remove the control panel holder
- remove the beverage outlet

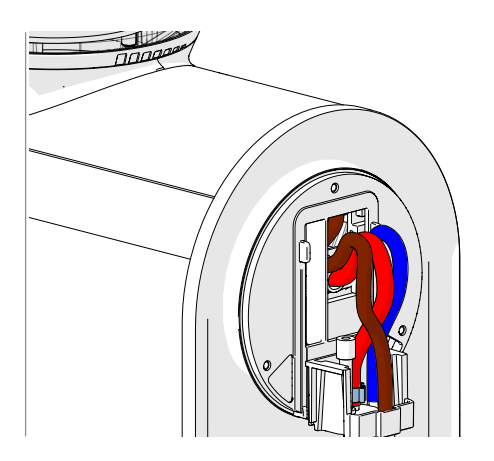

#### Step 2

- carefully disassemble the outlet
- bend part slightly outward to remove part
  - ► consider to exchange the O-ring

(A. air restrictor)

Hose order:

- » brown coffee
- » red steam (for milk)
- » blue hot water

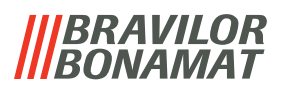

## 2.3 Open right side panel

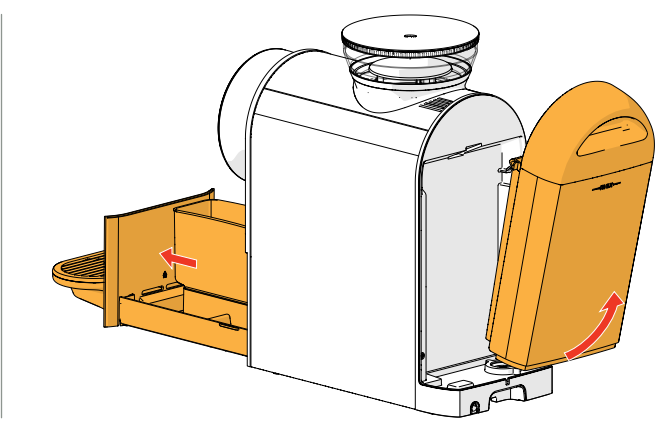

Step 1

- Unplug the machine to turn off the power before opening it.
- remove the drip tray and the water tank

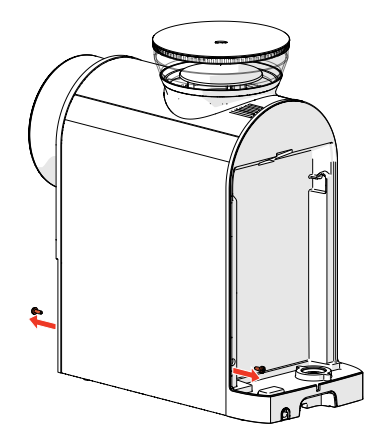

Step 2 • remove 2 screws

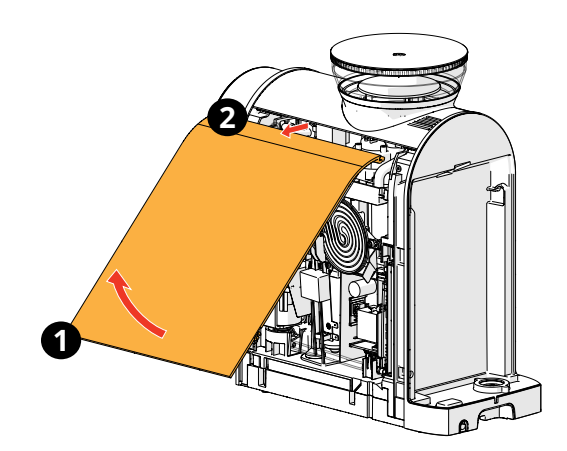

Step 3 • remove the side panel

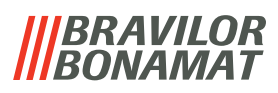

### 2.4 Remove back panel

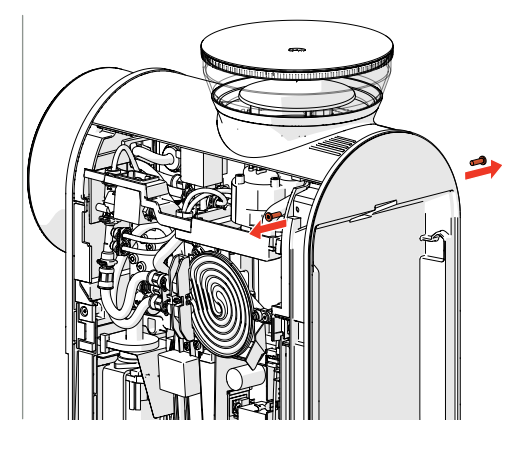

Step 1

- remove both side panels
- remove 2 screws

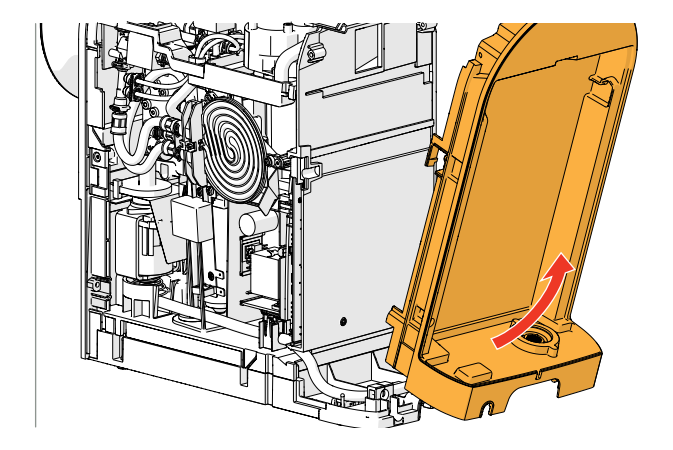

lift the back panel
disconnect the hose to remove the back panel

Step 2

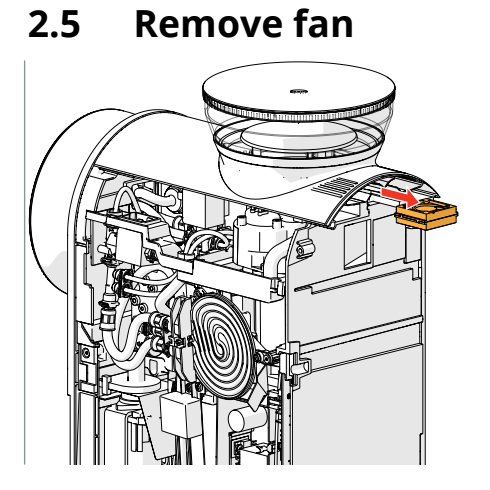

Step 1

- disconnect the wiring
- take out the fan

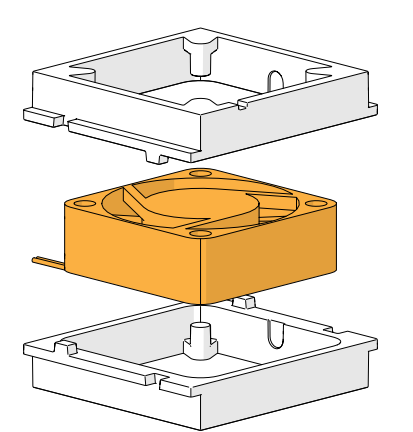

- remove the fan suspension
  - ► Blade rotation:
    - » clockwise, as seen from the above (label side)
    - » the air must be blown out of the Sprso

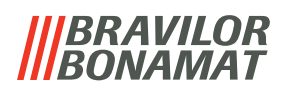

#### **Remove grinder** 2.6

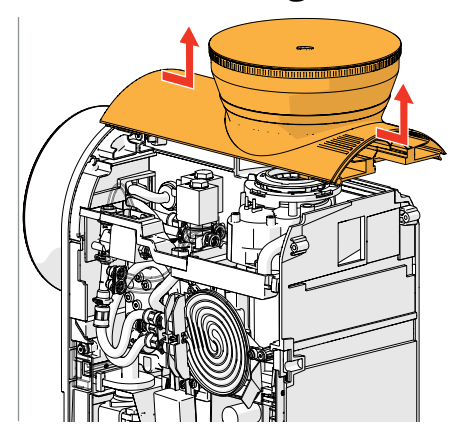

### Step 1

- remove both side panels and the back panel
- remove the top of the machine

Step 2 · remove the outlet grinder

Step 3

remove 3 screws

- detach the connector of the grinder from the I/O board
  - ► The grinder can only be removed by cutting the wire, once this is done the grinder can no longer be used.
- cut the wire nearby the connector
- remove the grinder

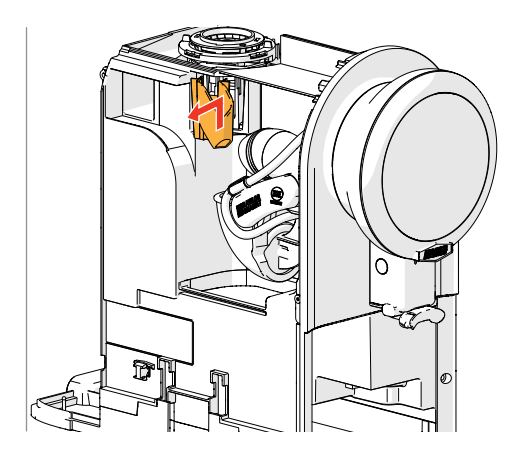

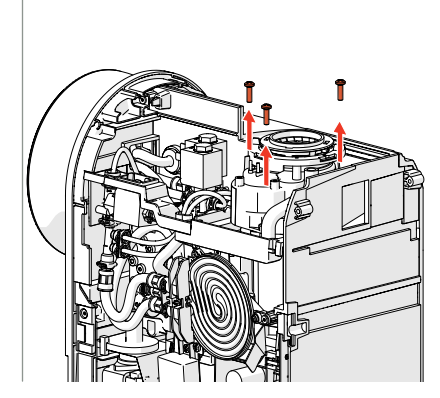

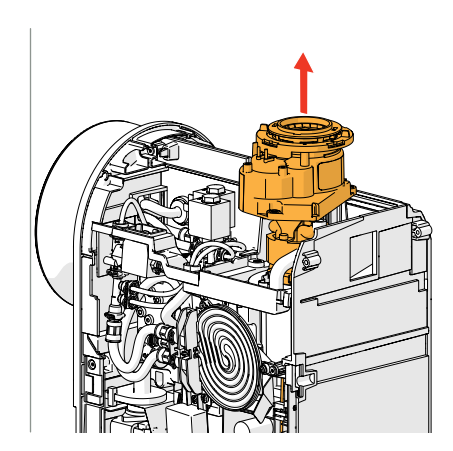

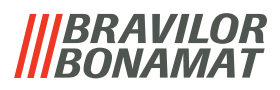

## 2.7 Remove the water counter/safety switches

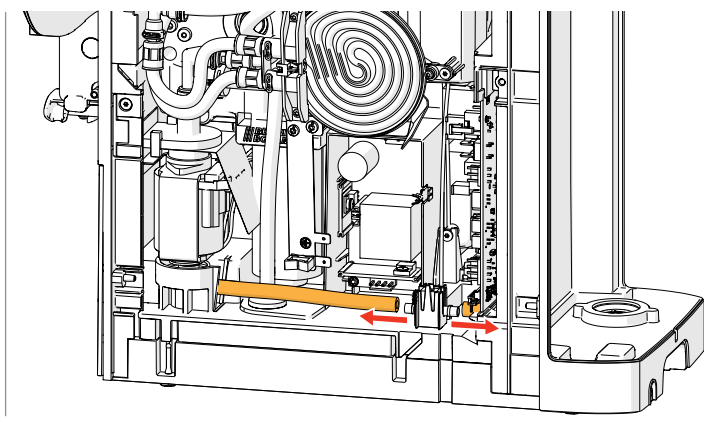

Step 1disconnect the hoses from the water counter

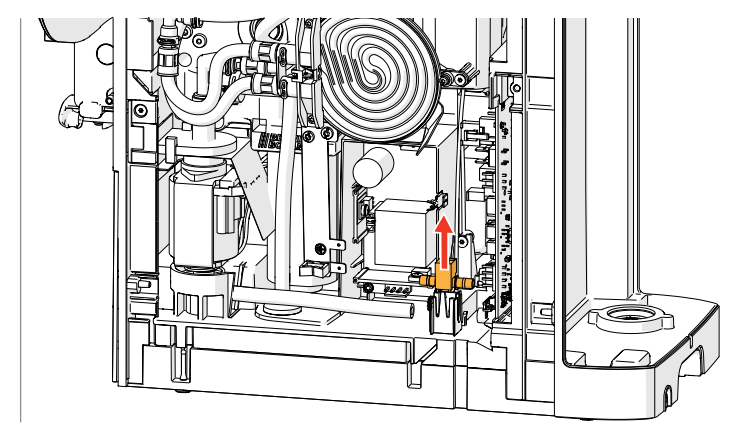

Step 2

- disconnect the wiring
- remove the water counter

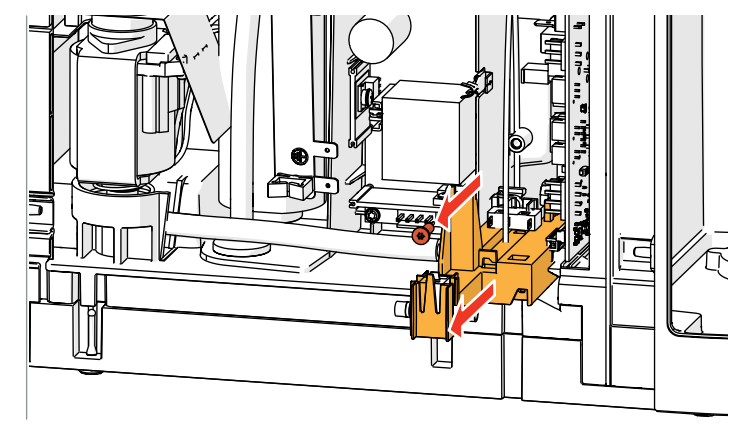

### Step 3

- disconnect the wiring of the water counter and the safety switches
- remove the screw from the bracket and pull out the bracket

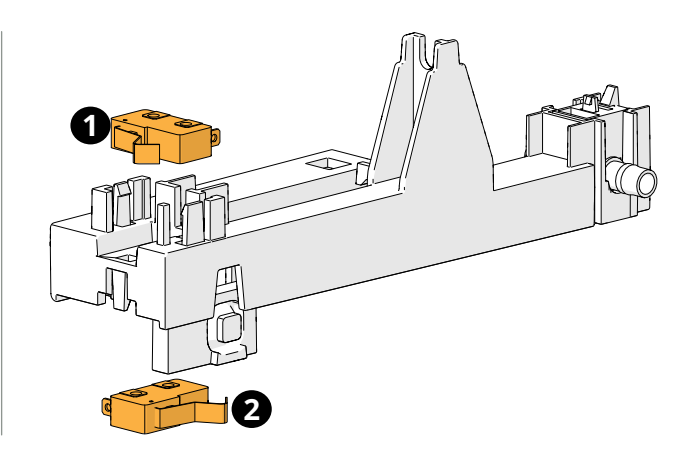

- remove the defective switches
- 1. side panel safety switch
- 2. drip tray safety switch

### 2.8 Remove I/O board

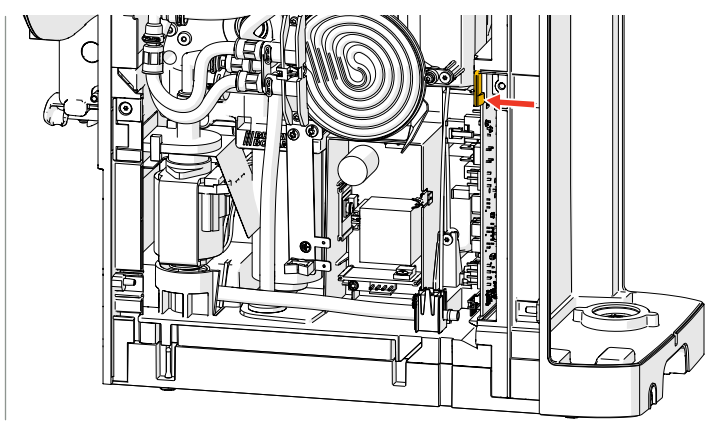

Step 1

• push the click-finger and pull out the I/O board slightly

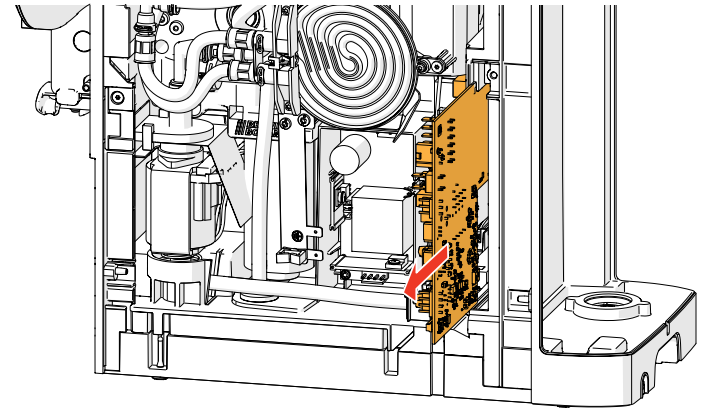

Step 2

- disconnect the wiring
- remove the I/O board

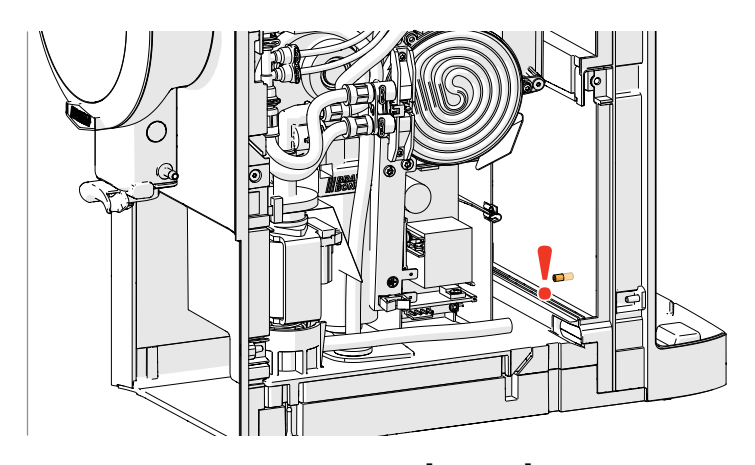

► Position of the ferrite rod.

2.9 Remove power board

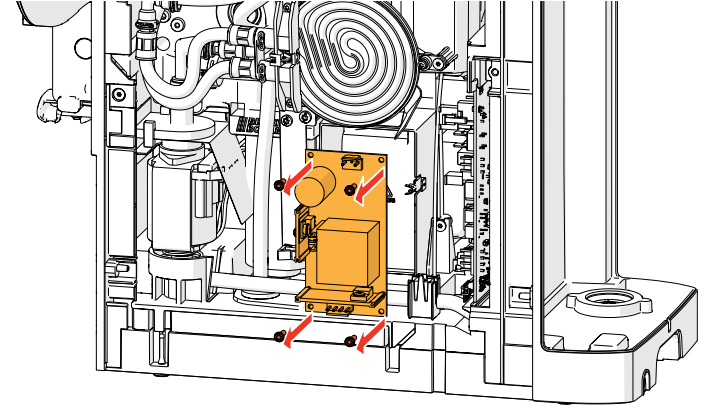

- remove the screws
- disconnect the wiring
- remove the power board

## 2.10 Remove flash heater

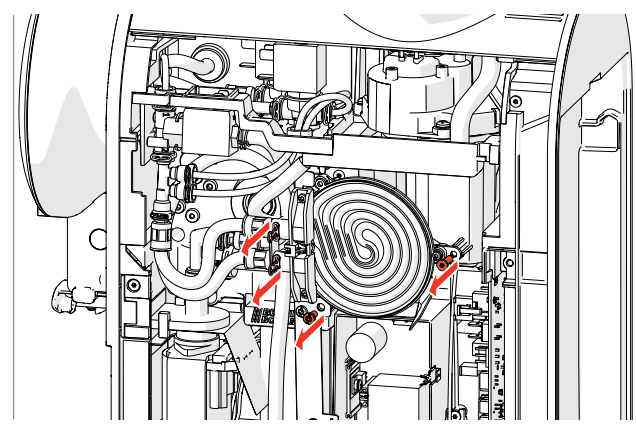

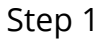

- remove the 2 screws
- remove the 2 locking clips to disconnect the hoses (consider to exchange the O-rings)
  - ► The lower connection is the cold water input.
  - ► The upper connection is the hot water output.

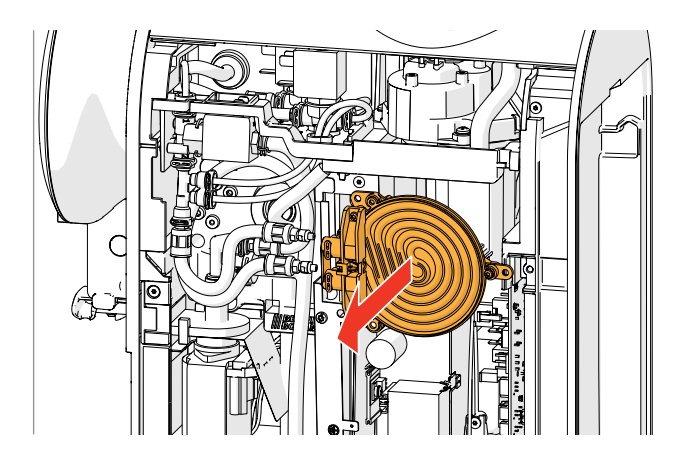

Step 2

- disconnect the wiringremove the flash heater
  - ► Consider to exchange the O-rings.

- 1. high temperature safety switches (non reset-able)
- 2. temperature sensor

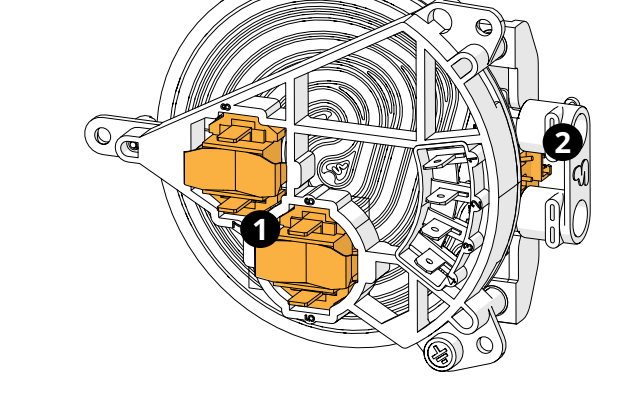

▶ Make sure that the hoses of the flash heater are installed correctly, see section "2.14 Hose positions" on page 21. If the hoses are swapped, the Sprso will steam instead of giving hot water when the flash heater

is switched on.

### 2.11 Remove pump

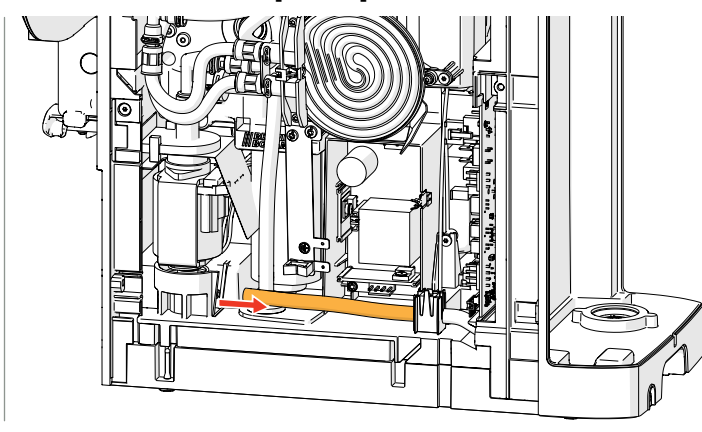

Step 1disconnect the hose from the pump

Step 2

- 1. remove the pump bracket
- 2. loosen the mounting bracket

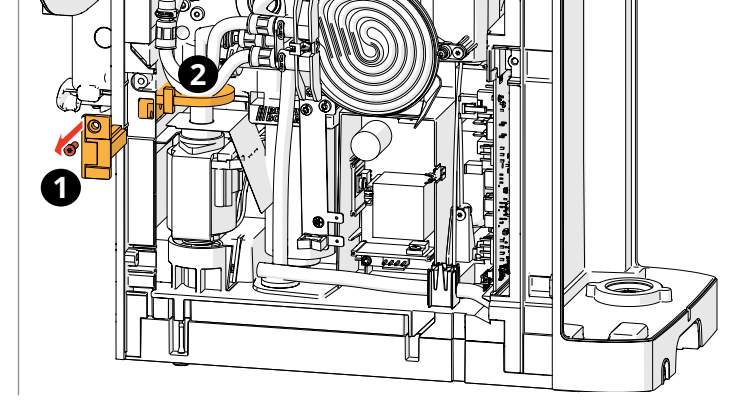

Step 3

- disconnect the wiring
- remove the pump

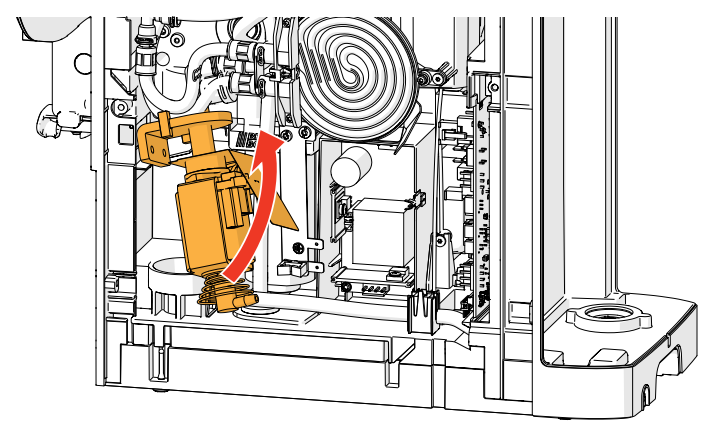

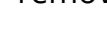

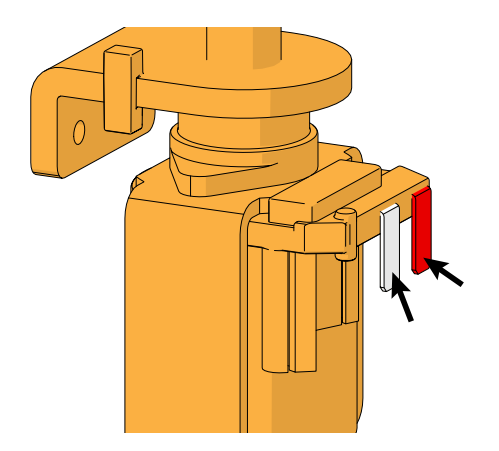

Pump wiring:

- red wire rear
- white wire in front
- Connect the wires of the pump as shown, reversing the wires may result in error 00201.

### 2.12 Remove valve set

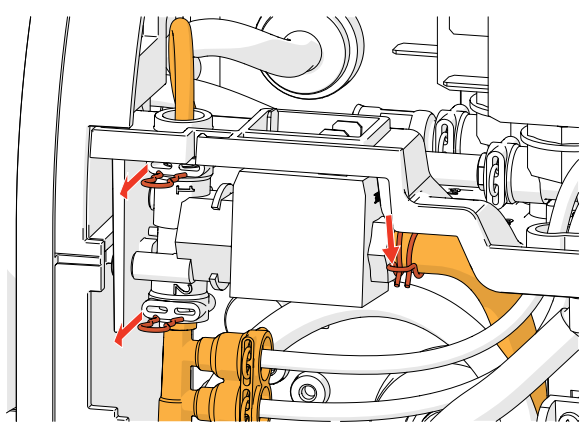

Step 1

- remove the 2 locking clips and the clamp to disconnect the hoses from water valve of the brewer
  - ► Consider to exchange the O-rings.

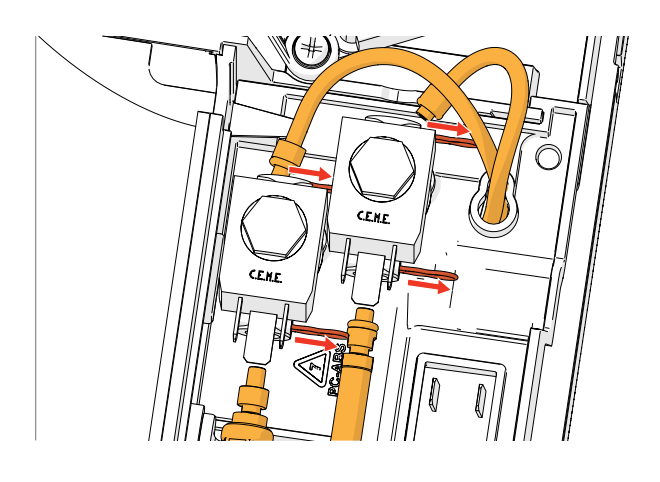

Step 2

- remove the 4 locking clips to disconnect the hoses from the other water valves
- disconnect the wiring

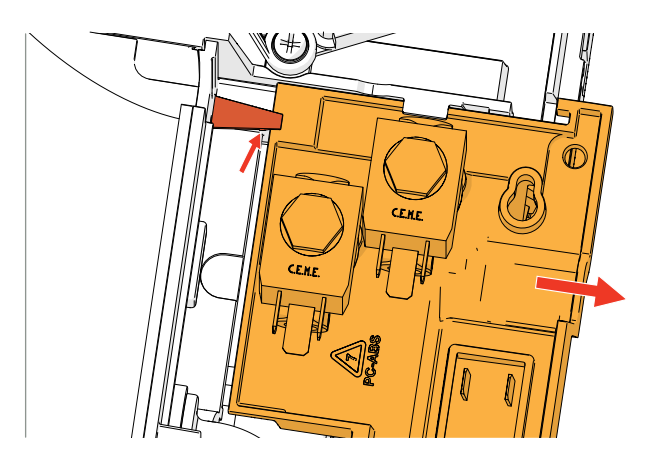

Step 3

• lift the click finger slightly to remove the mounting plate with the valves

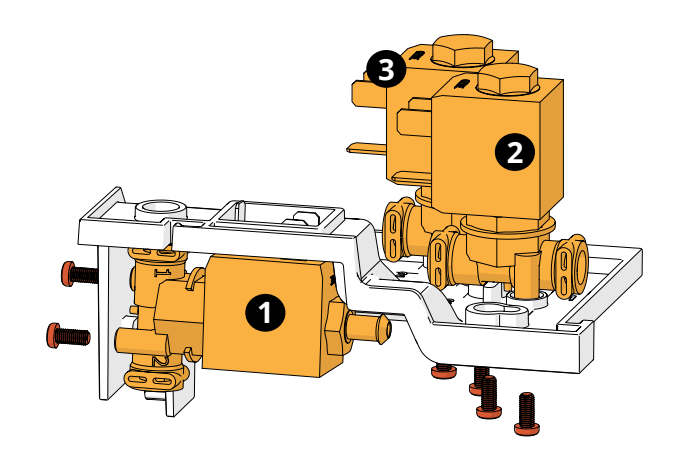

- remove the defective valve
  - 1. brewer valve
  - 2. hot water valve
  - 3. steam valve
  - ► Consider to exchange the O-rings.

### 2.13 Remove brewer motor

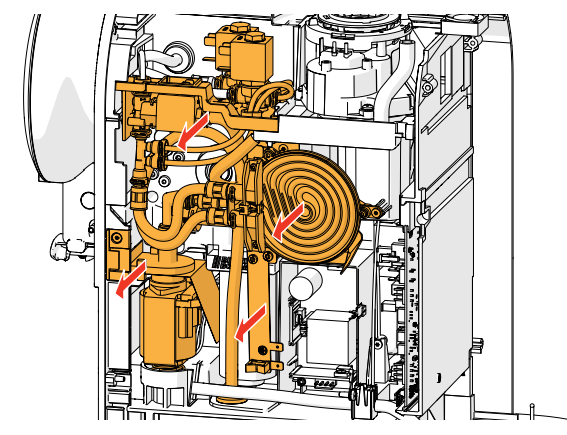

Step 1

• remove all coloured parts

order of removal:

- 1. pump bracket, see section "2.11 Remove pump" on page 18
  - » no need to disconnect the hoses
- 2. remove the 2 screws to disconnect the heater, see section "2.10 Remove flash heater" on page 17
  - » no need to disconnect the hoses
- 3. remove the heater bracket (2 screws)
- remove the bracket with valves, see section "2.12 Remove valve set" on page 19
  - » only disconnect the hoses to the outlet and inlet of the brewer

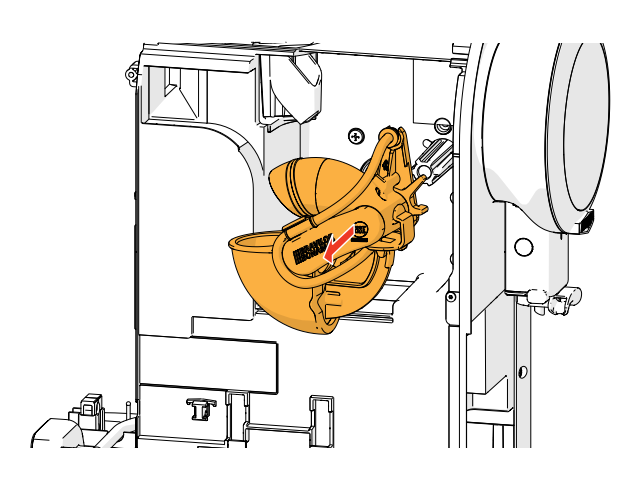

Step 2

• remove the complete CIRCO brewer

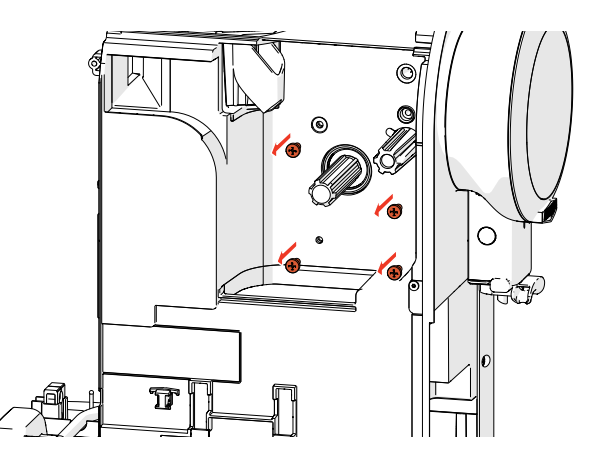

Step 3 • remove 4 screws

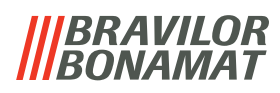

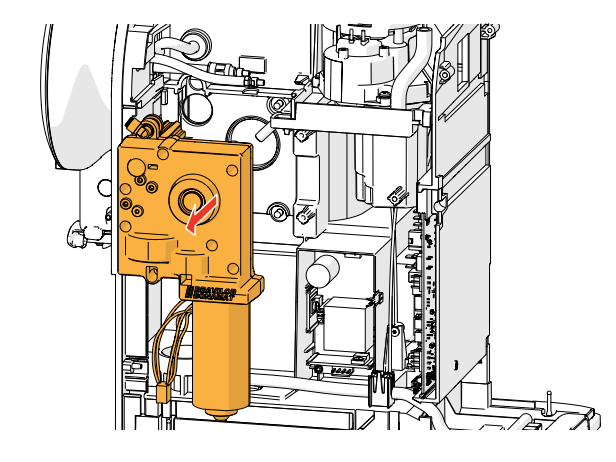

Step 4

- disconnect the wiringremove the brewer motor

## 2.14 Hose positions

► The hoses may not touch the housing, this may cause resonance!

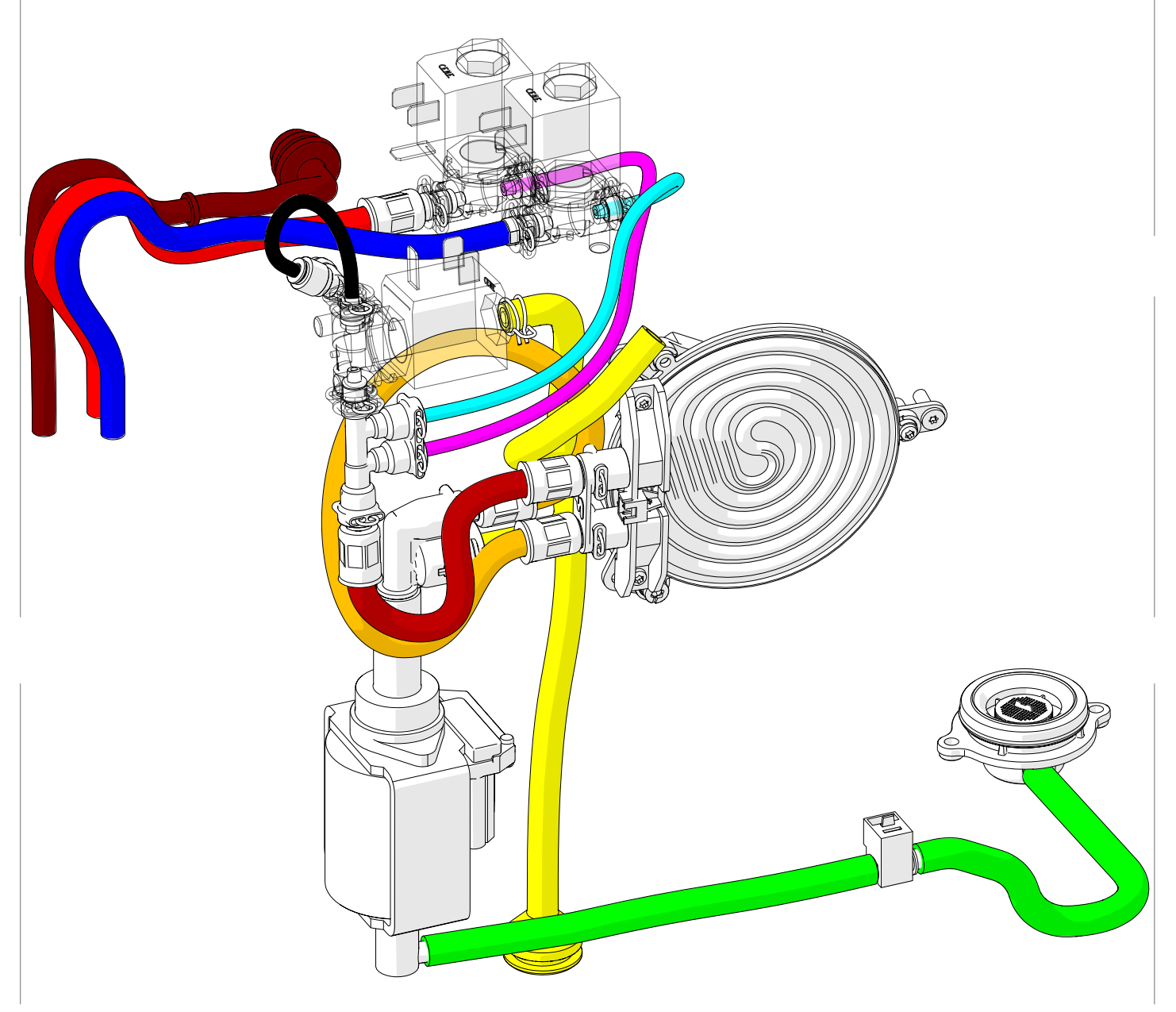

## **BRAVILOR**

## 3. Beverage profiles

Below is an overview of the small, medium and large volume of beverage profiles 1, 2 and 3.

- Variations may occur as grinders can react different to different types of coffee beans (e.g. dry beans vs. greasy beans).
- ► The gram weight is based on the middle position of the coffee grinder.

### strength

| 000 | 1 bean  | standard -1 gr. |
|-----|---------|-----------------|
| 000 | 2 beans | = standard      |
| 000 | 3 beans | standard +1 gr. |

selectable volume

| S M L | small  |
|-------|--------|
|       | medium |
| s M D | large  |

## 3.1 Profile 1: small volumes / strong coffee

### 3.1.1 Selectable volume - small 🗊 🗊 🗊

| Beverage           | Total<br>beverage<br>volume (ml) | 1.Coffee<br>volume<br>(ml) | 2. Milk<br>volume<br>(ml) | 3.Hot water<br>volume<br>(ml) | <b>\$</b> (g) | <b>(g</b> ) | <b>000</b><br>(g) | Dosing<br>order |
|--------------------|----------------------------------|----------------------------|---------------------------|-------------------------------|---------------|-------------|-------------------|-----------------|
| Ristretto          | 15                               | 15.0                       | х                         | х                             | 7.5           | 8.5         | 9.5               | х               |
| Ristretto x2       | 30                               | 30.0                       | х                         | x                             | 14.0          | 15.0        | 16.0              | х               |
| Espresso           | 20                               | 20.0                       | х                         | x                             | 7.5           | 8.5         | 9.5               | х               |
| Espresso x2        | 40                               | 40.0                       | x                         | x                             | 14.0          | 15.0        | 16.0              | х               |
| Flat white         | 140                              | 20.0                       | 120.0                     | x                             | 9.0           | 10.0        | 11.0              | 12.             |
| Americano          | 80                               | 20.0                       | х                         | 60.0                          | 7.0           | 8.0         | 9.0               | 13.             |
| Сарриссіпо         | 140                              | 20.0                       | 120.0                     | x                             | 8.0           | 9.0         | 10.0              | 12.             |
| Espresso macchiato | 35                               | 20.0                       | 15.0                      | x                             | 7.0           | 8.0         | 9.0               | 12.             |
| Latte macchiato    | 160                              | 20.0                       | 140.0                     | x                             | 7.0           | 8.0         | 9.0               | 21.             |
| White Coffee       | 160                              | 40.0                       | 120.0                     | x                             | 7.0           | 8.0         | 9.0               | 12.             |
| Hot water          | 80                               | х                          | х                         | 80.0                          | x             | x           | х                 | х               |
| Hot milk foam      | 80                               | х                          | 80.0                      | x                             | x             | x           | x                 | x               |

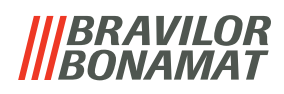

## 3.1.2 Selectable volume - medium 🗊 🗊 🗊

| Beverage           | Total<br>beverage<br>volume (ml) | 1.Coffee<br>volume<br>(ml) | 2. Milk<br>volume<br>(ml) | 3. Hot water<br>volume<br>(ml) | <b>\$</b> \$ \$ | <b>\$ \$ \$</b><br>(g) | <b>000</b><br>(g) | Dosing<br>order |
|--------------------|----------------------------------|----------------------------|---------------------------|--------------------------------|-----------------|------------------------|-------------------|-----------------|
| Ristretto          | 20                               | 20.0                       | х                         | x                              | 9.5             | 10.5                   | 11.5              | х               |
| Ristretto x2       | 40                               | 40.0                       | х                         | x                              | 14.0            | 15.0                   | 16.0              | х               |
| Espresso           | 30                               | 30.0                       | х                         | x                              | 9.5             | 10.5                   | 11.5              | х               |
| Espresso x2        | 60                               | 60.0                       | х                         | x                              | 14.0            | 15.0                   | 16.0              | х               |
| Flat white         | 160                              | 30.0                       | 130.0                     | x                              | 10.0            | 11.0                   | 12.0              | 12.             |
| Americano          | 100                              | 30.0                       | x                         | 70.0                           | 9.0             | 10.0                   | 11.0              | 13.             |
| Cappuccino         | 160                              | 30.0                       | 130.0                     | x                              | 9.0             | 10.0                   | 11.0              | 12.             |
| Espresso macchiato | 55                               | 30.0                       | 25.0                      | x                              | 9.0             | 10.0                   | 11.0              | 12.             |
| Latte macchiato    | 180                              | 30.0                       | 150.0                     | x                              | 9.0             | 10.0                   | 11.0              | 21.             |
| White Coffee       | 180                              | 50.0                       | 130.0                     | x                              | 9.0             | 10.0                   | 11.0              | 12.             |
| Hot water          | 100                              | Х                          | х                         | 100.0                          | x               | x                      | х                 | х               |
| Hot milk foam      | 100                              | х                          | 100.0                     | x                              | x               | x                      | x                 | х               |

## 3.1.3 Selectable volume - large

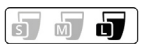

| Beverage           | Total<br>beverage<br>volume (ml) | 1.Coffee<br>volume<br>(ml) | 2. Milk<br>volume<br>(ml) | 3. Hot water<br>volume<br>(ml) | <b>\$</b> (g) | <b>\$ \$ \$</b><br>(g) | <b>000</b><br>(g) | Dosing<br>order |
|--------------------|----------------------------------|----------------------------|---------------------------|--------------------------------|---------------|------------------------|-------------------|-----------------|
| Ristretto          | 25                               | 25.0                       | х                         | x                              | 11.5          | 12.5                   | 13.5              | х               |
| Ristretto x2       | 50                               | 50.0                       | х                         | x                              | 14.0          | 15.0                   | 16.0              | х               |
| Espresso           | 40                               | 40.0                       | х                         | x                              | 11.5          | 12.5                   | 13.5              | х               |
| Espresso x2        | 80                               | 80.0                       | х                         | x                              | 14.0          | 15.0                   | 16.0              | х               |
| Flat white         | 180                              | 40.0                       | 140.0                     | x                              | 12.0          | 13.0                   | 14.0              | 12.             |
| Americano          | 120                              | 40.0                       | х                         | 80.0                           | 11.0          | 12.0                   | 13.0              | 13.             |
| Cappuccino         | 180                              | 40.0                       | 140.0                     | x                              | 11.0          | 12.0                   | 13.0              | 12.             |
| Espresso macchiato | 75                               | 40.0                       | 35.0                      | x                              | 11.0          | 12.0                   | 13.0              | 12.             |
| Latte macchiato    | 200                              | 40.0                       | 160.0                     | x                              | 11.0          | 12.0                   | 13.0              | 21.             |
| White Coffee       | 200                              | 60.0                       | 140.0                     | х                              | 11.0          | 12.0                   | 13.0              | 12.             |
| Hot water          | 120                              | х                          | х                         | 120.0                          | x             | x                      | x                 | х               |
| Hot milk foam      | 120                              | x                          | 120.0                     | x                              | x             | x                      | x                 | х               |

### **BRAVILOR BONAMAT**

## 3.2 Profile 2: average volumes / regular strength

### 3.2.1 Selectable volume - small 🗊 🗊 🗊

| Beverage           | Total<br>beverage<br>volume (ml) | 1.Coffee<br>volume<br>(ml) | 2. Milk<br>volume<br>(ml) | 3. Hot water<br>volume<br>(ml) | <b>\$ (g)</b> | <b>\$ \$ \$</b><br>(g) | <b>(g)</b> | Dosing<br>order |
|--------------------|----------------------------------|----------------------------|---------------------------|--------------------------------|---------------|------------------------|------------|-----------------|
| Ristretto          | 20                               | 20.0                       | х                         | x                              | 6.0           | 7.0                    | 8.0        | х               |
| Ristretto x2       | 40                               | 40.0                       | х                         | x                              | 11.0          | 13.0                   | 15.0       | х               |
| Espresso           | 30                               | 30.0                       | х                         | x                              | 6.0           | 7.0                    | 8.0        | х               |
| Espresso x2        | 60                               | 60.0                       | х                         | x                              | 11.0          | 13.0                   | 15.0       | х               |
| Flat white         | 160                              | 30.0                       | 130.0                     | х                              | 9.0           | 10.0                   | 11.0       | 12.             |
| Americano          | 100                              | 30.0                       | х                         | 70.0                           | 6.5           | 7.5                    | 8.5        | 13.             |
| Cappuccino         | 160                              | 30.0                       | 130.0                     | x                              | 6.0           | 7.0                    | 8.0        | 12.             |
| Espresso macchiato | 45                               | 30.0                       | 15.0                      | x                              | 6.0           | 7.0                    | 8.0        | 12.             |
| Latte macchiato    | 180                              | 30.0                       | 150.0                     | x                              | 6.0           | 7.0                    | 8.0        | 21.             |
| White Coffee       | 180                              | 50.0                       | 130.0                     | x                              | 6.0           | 7.0                    | 8.0        | 12.             |
| Hot water          | 100                              | х                          | x                         | 100.0                          | x             | x                      | х          | х               |
| Hot milk foam      | 100                              | х                          | 100.0                     | x                              | x             | x                      | x          | x               |

## 3.2.2 Selectable volume - medium 🗊 🗟

| 1 |   |    |
|---|---|----|
|   | M | Ċ. |
| _ |   |    |

| Beverage           | Total<br>beverage<br>volume (ml) | 1.Coffee<br>volume<br>(ml) | 2. Milk<br>volume<br>(ml) | 3. Hot water<br>volume<br>(ml) | <b>\$</b> (g) | <b>00</b> | <b>000</b><br>(g)) | Dosing<br>order |
|--------------------|----------------------------------|----------------------------|---------------------------|--------------------------------|---------------|-----------|--------------------|-----------------|
| Ristretto          | 25                               | 25.0                       | х                         | x                              | 7.0           | 8.0       | 9.0                | х               |
| Ristretto x2       | 50                               | 50.0                       | х                         | x                              | 13.0          | 15.0      | 16.0               | х               |
| Espresso           | 40                               | 40.0                       | х                         | x                              | 7.0           | 8.0       | 9.0                | х               |
| Espresso x2        | 80                               | 80.0                       | х                         | x                              | 13.0          | 15.0      | 16.0               | x               |
| Flat white         | 180                              | 40.0                       | 140.0                     | x                              | 9.5           | 10.5      | 11.5               | 12.             |
| Americano          | 120                              | 40.0                       | х                         | 80.0                           | 7.0           | 8.0       | 9.0                | 13.             |
| Сарриссіпо         | 180                              | 40.0                       | 140.0                     | x                              | 7.0           | 8.0       | 9.0                | 12.             |
| Espresso macchiato | 65                               | 40.0                       | 25.0                      | x                              | 7.0           | 8.0       | 9.0                | 12.             |
| Latte macchiato    | 200                              | 40.0                       | 160.0                     | x                              | 7.0           | 8.0       | 9.0                | 21.             |
| White Coffee       | 200                              | 60.0                       | 140.0                     | x                              | 7.0           | 8.0       | 9.0                | 12.             |
| Hot water          | 120                              | х                          | х                         | 120.0                          | x             | х         | х                  | х               |
| Hot milk foam      | 120                              | х                          | 120.0                     | x                              | x             | x         | x                  | x               |

## 3.2.3 Selectable volume - large

| Beverage           | Total<br>beverage<br>volume (ml) | 1.Coffee<br>volume<br>(ml) | 2. Milk<br>volume<br>(ml) | 3. Hot water<br>volume<br>(ml) | <b>\$</b> \$ \$ | <b>\$ \$ \$</b><br>(g) | <b>(</b> g) | Dosing<br>order |
|--------------------|----------------------------------|----------------------------|---------------------------|--------------------------------|-----------------|------------------------|-------------|-----------------|
| Ristretto          | 30                               | 30.0                       | х                         | х                              | 8.0             | 9.0                    | 10.0        | х               |
| Ristretto x2       | 60                               | 60.0                       | x                         | x                              | 15.0            | 16.0                   | 16.0        | х               |
| Espresso           | 50                               | 50.0                       | х                         | Х                              | 8.0             | 9.0                    | 10.0        | х               |
| Espresso x2        | 100                              | 100.0                      | х                         | х                              | 15.0            | 16.0                   | 16.0        | х               |
| Flat white         | 200                              | 50.0                       | 150.0                     | х                              | 10.0            | 11.0                   | 12.0        | 12.             |
| Americano          | 140                              | 50.0                       | х                         | 90.0                           | 8.0             | 9.0                    | 10.0        | 13.             |
| Cappuccino         | 200                              | 50.0                       | 150.0                     | х                              | 8.0             | 9.0                    | 10.0        | 12.             |
| Espresso macchiato | 85                               | 50.0                       | 35.0                      | х                              | 8.0             | 9.0                    | 10.0        | 12.             |
| Latte macchiato    | 220                              | 50.0                       | 170.0                     | Х                              | 8.0             | 9.0                    | 10.0        | 21.             |
| White Coffee       | 220                              | 70.0                       | 150.0                     | Х                              | 8.0             | 9.0                    | 10.0        | 12.             |
| Hot water          | 140                              | х                          | х                         | 140.0                          | x               | x                      | х           | х               |
| Hot milk foam      | 140                              | х                          | 140.0                     | x                              | x               | x                      | х           | x               |

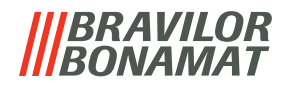

#### Profile 3: large volumes / regular strength 3.3

► Double beverages are dispensed in 2 brew cycles.

### 3.3.1 Selectable volume - small 🗊 🗊 🗊

| Beverage           | Total<br>beverage<br>volume (ml) | 1.Coffee<br>volume<br>(ml) | 2. Milk<br>volume<br>(ml) | 3. Hot water<br>volume<br>(ml) | <b>\$</b> (g) | <b>(g</b> ) | <b>000</b><br>(g) | Dosing<br>order |
|--------------------|----------------------------------|----------------------------|---------------------------|--------------------------------|---------------|-------------|-------------------|-----------------|
| Ristretto          | 30                               | 30.0                       | х                         | х                              | 8.0           | 9.0         | 10.0              | х               |
| Ristretto x2       |                                  |                            |                           |                                |               |             |                   |                 |
| Espresso           | 50                               | 50.0                       | x                         | x                              | 8.0           | 9.0         | 10.0              | х               |
| Espresso x2        |                                  |                            |                           |                                |               |             |                   |                 |
| Flat white         | 200                              | 50.0                       | 150.0                     | x                              | 9.0           | 10.0        | 11.0              | 12.             |
| Americano          | 140                              | 50.0                       | x                         | 90.0                           | 8.0           | 9.0         | 10.0              | 13.             |
| Cappuccino         | 200                              | 50.0                       | 150.0                     | x                              | 8.0           | 9.0         | 10.0              | 12.             |
| Espresso macchiato | 85                               | 55.0                       | 30.0                      | x                              | 8.0           | 9.0         | 10.0              | 12.             |
| Latte macchiato    | 220                              | 50.0                       | 170.0                     | x                              | 8.0           | 9.0         | 10.0              | 21.             |
| White coffee       | 220                              | 70.0                       | 150.0                     | x                              | 8.0           | 9.0         | 10.0              | 12.             |
| Hot water          | 140                              | х                          | х                         | 140.0                          | x             | x           | х                 | х               |
| Hot milk foam      | 140                              | х                          | 140.0                     | x                              | x             | x           | x                 | x               |

## 3.3.2 Selectable volume - medium 🗐 🗐 🗐

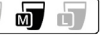

| Beverage           | Total<br>beverage<br>volume (ml) | 1.Coffee<br>volume<br>(ml) | 2. Milk<br>volume<br>(ml) | 3. Hot water<br>volume<br>(ml) | <b>\$</b> (g) | <b>(g</b> ) | <b>000</b><br>(g) | Dosing<br>order |
|--------------------|----------------------------------|----------------------------|---------------------------|--------------------------------|---------------|-------------|-------------------|-----------------|
| Ristretto          | 40                               | 40.0                       | х                         | х                              | 9.0           | 10.0        | 11.0              | х               |
| Ristretto x2       |                                  |                            |                           |                                |               |             |                   |                 |
| Espresso           | 60                               | 60.0                       | х                         | x                              | 9.0           | 10.0        | 11.0              | х               |
| Espresso x2        |                                  |                            |                           |                                |               |             |                   |                 |
| Flat white         | 220                              | 60.0                       | 160.0                     | x                              | 10.0          | 11.0        | 12.0              | 12.             |
| Americano          | 160                              | 60.0                       | х                         | 100.0                          | 9.0           | 10.0        | 11.0              | 13.             |
| Cappuccino         | 220                              | 60.0                       | 160.0                     | x                              | 9.0           | 10.0        | 11.0              | 12.             |
| Espresso macchiato | 105                              | 65.0                       | 40.0                      | x                              | 9.0           | 10.0        | 11.0              | 12.             |
| Latte macchiato    | 240                              | 60.0                       | 180.0                     | x                              | 9.0           | 10.0        | 11.0              | 21.             |
| White coffee       | 240                              | 80.0                       | 160.0                     | x                              | 9.0           | 10.0        | 11.0              | 12.             |
| Hot water          | 160                              | х                          | x                         | 160.0                          | x             | x           | х                 | х               |
| Hot milk foam      | 160                              | х                          | 160.0                     | x                              | x             | x           | x                 | х               |

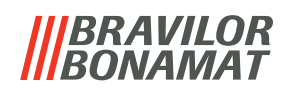

## 3.3.3 Selectable volume - large

| Beverage           | Total<br>beverage<br>volume (ml) | 1.Coffee<br>volume<br>(ml) | 2. Milk<br>volume<br>(ml) | 3. Hot water<br>volume<br>(ml) | <b>\$</b> \$ \$ | <b>\$ \$ \$</b><br>(g) | <b>000</b><br>(g) | Dosing<br>order |
|--------------------|----------------------------------|----------------------------|---------------------------|--------------------------------|-----------------|------------------------|-------------------|-----------------|
| Ristretto          | 50                               | 50.0                       | х                         | x                              | 10.0            | 11.0                   | 12.0              | х               |
| Ristretto x2       |                                  |                            |                           |                                |                 |                        |                   |                 |
| Espresso           | 70                               | 70.0                       | x                         | x                              | 10.0            | 11.0                   | 12.0              | х               |
| Espresso x2        |                                  |                            |                           |                                |                 |                        |                   |                 |
| Flat white         | 240                              | 70.0                       | 170.0                     | x                              | 11.0            | 12.0                   | 13.0              | 12.             |
| Americano          | 180                              | 70.0                       | х                         | 110.0                          | 10.0            | 11.0                   | 12.0              | 13.             |
| Cappuccino         | 240                              | 70.0                       | 170.0                     | x                              | 10.0            | 11.0                   | 12.0              | 21.             |
| Espresso macchiato | 125                              | 75.0                       | 50.0                      | x                              | 10.0            | 11.0                   | 12.0              | 12.             |
| Latte macchiato    | 260                              | 70.0                       | 190.0                     | x                              | 10.0            | 11.0                   | 12.0              | 21.             |
| White coffee       | 260                              | 90.0                       | 170.0                     | x                              | 10.0            | 11.0                   | 12.0              | 12.             |
| Hot water          | 180                              | х                          | х                         | 180.0                          | x               | x                      | x                 | х               |
| Hot milk foam      | 180                              | х                          | 180.0                     | x                              | x               | x                      | x                 | x               |

## **BRAVILOR**

## 4. Software update instructions

# The update will overwrite all software, including all personal settings (the water and grinder calibration values remain unchanged).

### **Necessities:**

- Windows device (windows 7 or later)
- USB cable (USB-A to USB-C)
- torx 10 screwdriver
- ► USB-C to USB-C does not work.

| Attributes: | Read-only                                              | Hidden                                           | Advanced   |
|-------------|--------------------------------------------------------|--------------------------------------------------|------------|
| Security:   | This file came f<br>computer and r<br>help protect thi | from another<br>might be blocked<br>is computer. | to Unblock |

- download the zip-file from our website
- extract the file to a folder
- right-click on the file to open its properties
- check the *"unblock"* box
- click 'OK' to confirm

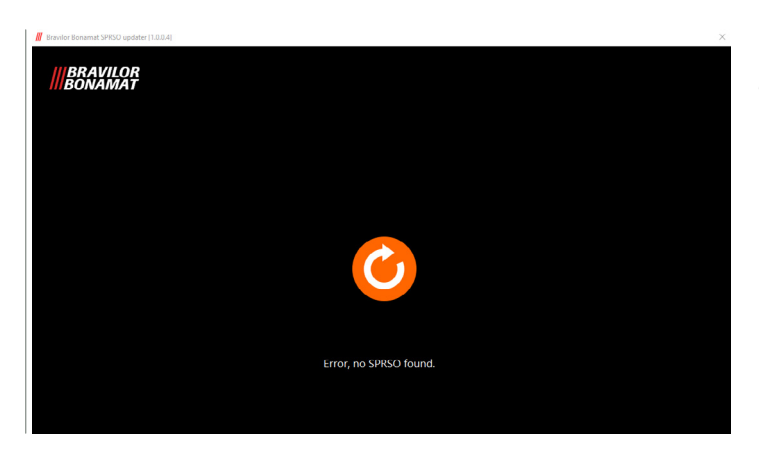

- ► The Sprso must be connected to the mains.
- start the application, the screen on the left will appear followed by the next screen

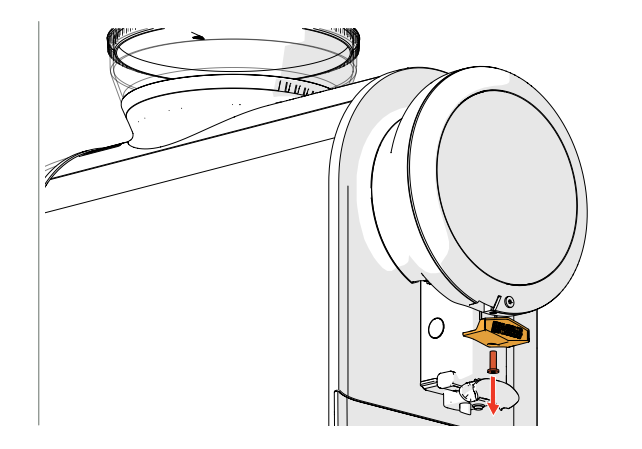

Preparation of the Sprso:

- remove the screw from the brand name buckle
- remove the brand name buckle (the USB-C connection becomes available)
- plug in the USB-C cable on the Sprso
- plug in the USB-A cable on the windows device

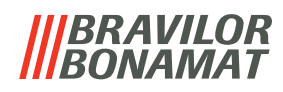

| <b>BRAVILOR</b><br>BONAMAT |                                                           |
|----------------------------|-----------------------------------------------------------|
|                            |                                                           |
|                            | start                                                     |
|                            |                                                           |
|                            | Firmware version : 01.02.05   Settings version : 01.02.01 |
|                            | Firmware version : 01.02.05   Settings version : 01.02.01 |

- ► The update will overwrite all personal settings
- press *"start"* to overwrite the software

Progress screen:

• wait until the process is finished

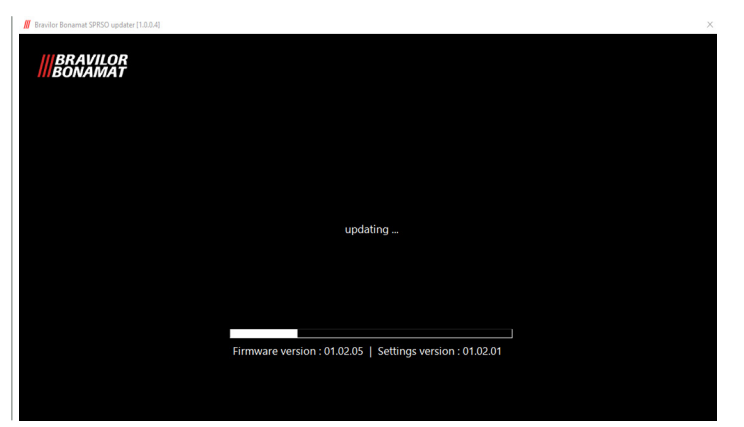

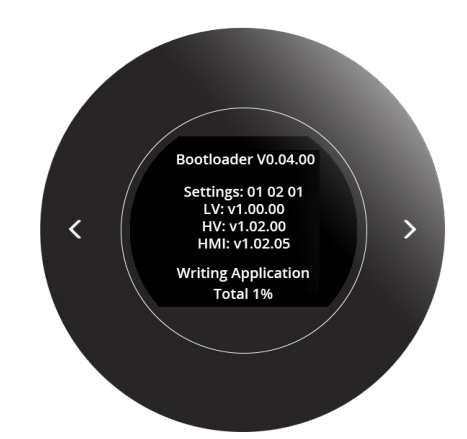

### Progress screen Sprso

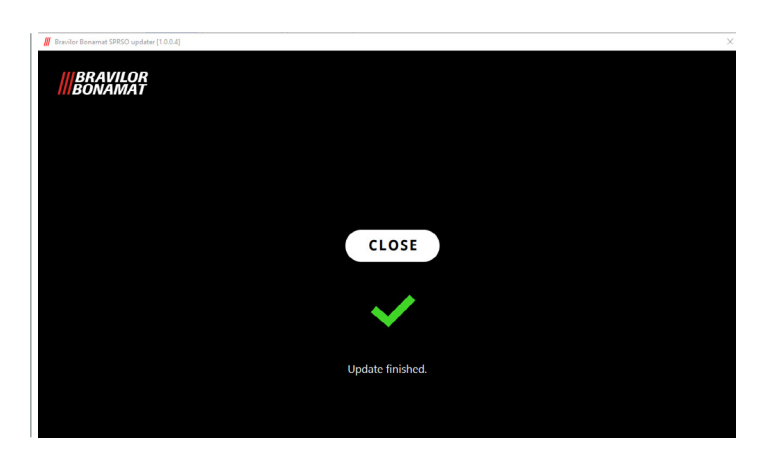

- the procedure is completed and the Sprso will automatically restarts
- press "close" to exit the application
- unplug the USB cable
- reattach the brand name buckle
- re-enter your personal settings

## 5. Troubleshooting

## 5.1 Warning messages

| Nr             | Message                                                                                | Description                                                                                                    | Reset condition                                                                                                    |  |  |
|----------------|----------------------------------------------------------------------------------------|----------------------------------------------------------------------------------------------------|----------------------------------------------------------------------------------------------------|--|--|
| ME01 fill or p | fill or place water tank                                                               | no water detected in water<br>tank                                                                                        | <ul> <li>fill water tank and place<br/>water tank in correct position</li> </ul>                                                                                                    |  |  |
|                |                                                                                        | water tank not present                                                                                                    | <ul> <li>place water tank in correct<br/>position</li> </ul>                                                                                                    |  |  |
|                |                                                                                        | float not in upper position due to:                                                                                       | • check free movement float                                                                                                    |  |  |
|                |                                                                                        | » pollution                                                                                                    | • clean                                                                                                    |  |  |
|                |                                                                                        | » leak in the float                                                                                                    | • replace float                                                                                                    |  |  |
|                |                                                                                        | » poor conductivity                                                                                                    | • clean the float                                                                                                    |  |  |
|                |                                                                                        |                                                                                                    | <ul> <li>check the ferrite rod, see<br/>section 2.8 on page 16</li> </ul>                                                                                                    |  |  |
|                |                                                                                        | » I/O board                                                                                                    | • replace I/O board                                                                                                    |  |  |
| ME02           | not applicable                                                                         |                                                                                                    |                                                                                                    |  |  |
| ME03           | close side panel                                                                       | side/service panel not in<br>correct position                                                                             | <ul> <li>close side/service panel (in<br/>correct position)</li> </ul>                                                                                                    |  |  |
|                |                                                                                        | panel switch not activated                                                                                                | <ul> <li>replace switch</li> </ul>                                                                                                    |  |  |
|                |                                                                                        |                                                                                                    | • replace I/O board                                                                                                    |  |  |
| ME04           | place drip tray +<br>waste bin                                                         | waste bin not in place                                                                                                    | <ul> <li>place drip tray with waste bin<br/>(in correct position)</li> </ul>                                                                                                    |  |  |
|                |                                                                                        | waste bin switch not                                                                                                    | <ul> <li>replace switch</li> </ul>                                                                                                    |  |  |
|                |                                                                                        | activated                                                                                                    | • replace I/O board                                                                                                    |  |  |
| ME05           | empty waste bin<br>The icon below is<br>visible on the 'beverage<br>selection screen'. | waste bin counter exceeded                                                                                                | <ul> <li>remove the drip tray, empty<br/>the waste bin inclusive the<br/>drip tray, put the parts back<br/>in the correct position and<br/>confirm the operation on the<br/>screen</li> </ul> |  |  |
| ME06           | not applicable                                                                         |                                                                                                    |                                                                                                    |  |  |
| ME07           | clean milk system                                                                      | will be displayed when<br>machine flush or start-up<br>flush is active and a milk<br>unit is activated in the<br>software | • only a reminder                                                                                                    |  |  |

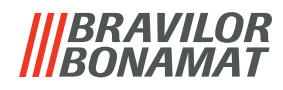

| Nr   | Message                                                                                                    | Description                                                                                                    | Reset condition                                                                                                    |  |
|------|----------------------------------------------------------------------------------------------------|----------------------------------------------------------------------------------------------------|----------------------------------------------------------------------------------------------------|--|
| ME08 | clean CIRCO brewer<br>The icon below is<br>visible on the <i>'beverage</i><br><i>selection screen'</i> .   | the counter for the<br>cleaning procedure of the<br>CIRCO brewer is reached<br>(the first message is<br>displayed after 125 brewing<br>cycles - the message is<br>repeated after every coffee-<br>related beverage until the<br>CIRCO brewer is cleaned) | <ul> <li>perform the procedure<br/>described in section "7.1.3<br/>Clean coffee system" in<br/>the digital user manual<br/>700.470.010</li> </ul> |  |
| ME09 | replace water filter<br>The icon below is<br>visible on the <i>'beverage</i><br><i>selection screen'</i> . | the water filter counter has<br>been reached<br>(the message appears after<br>"XX" litres have passed<br>through the water counter<br>and is repeated after every<br>11 beverages)                                                                       | <ul> <li>replace the water filter and<br/>confirm this in section "7.1.6<br/>Water filter" in the digital<br/>user manual 700.470.010</li> </ul>  |  |
| ME10 | descale machine                                                                                            | the counter for the<br>descaling is reached<br>(the message is repeated<br>after every 9 beverages)                                                                                                    | <ul> <li>descale the Sprso as<br/>described in section "7.1.5<br/>Descale" in the digital user<br/>manual 700.470.010</li> </ul>                  |  |
| ME11 | not applicable                                                                                             |                                                                                                    |                                                                                                    |  |
| ME12 | CIRCO brewer<br>jammed by grinding or<br>obstruction                                                       | CIRCO brewer is blocked.<br>too much coffee ground<br>in the CIRCO brewer or an<br>obstruction                                                                                                    | <ul> <li>remove the obstruction</li> </ul>                                                                                                    |  |

## 5.2 Error messages

| Nr    | Error                               | Description                                        | Reset condition                                                                                                    |
|-------|-------------------------------------|----------------------------------------------------|----------------------------------------------------------------------------------------------------|
| 00000 | communication failed                | communication between<br>HMI- and I/O-board defect | <ul> <li>press start button, machine<br/>will be restarted</li> </ul>                                                                                                    |
|       |                                     |                                                    | check the wiring                                                                                                    |
| 00201 | no water flow<br>detected           | no water flow detected in<br>system                | • clean water tank                                                                                                    |
|       |                                     |                                                    | <ul> <li>fill water tank and place<br/>water tank in correct<br/>position</li> </ul>                                                                                                    |
|       |                                     |                                                    | <ul> <li>press start button, machine<br/>will be restarted</li> </ul>                                                                                                    |
|       |                                     |                                                    | <ul> <li>check the following parts:         <ul> <li>water counter</li> <li>pump</li> <li>pump connected</li> <li>incorrectly, see §2.11</li> <li>hoses</li> <li>float water tank</li> <li>heating element</li> <li>high temperature safety</li> <li>switches (non-reset-able)</li> <li>I/O board</li> <li>all associated wiring</li> <li>leakage water system</li> </ul> </li> </ul> |
| 00401 | grinder blocked                     | grinder is blocked or<br>broken                    | <ul> <li>remove all the beans from<br/>the grinder with a vacuum<br/>cleaner and remove any<br/>obstructions in the grinder</li> </ul>                                                                                                    |
|       |                                     |                                                    | <ul> <li>press start button, machine<br/>will be restarted</li> </ul>                                                                                                    |
|       |                                     |                                                    | <ul> <li>check the following parts:</li> <li>» grinder motor</li> <li>» I/O board</li> <li>» all associated wiring</li> </ul>                                                                                                    |
| 02101 | temperature sensor<br>not connected | temperature sensor is not connected or reading     | <ul> <li>press start button, machine<br/>will be restarted</li> </ul>                                                                                                    |
|       |                                     | invalid                                            | <ul> <li>check the temperature<br/>sensor</li> </ul>                                                                                                    |

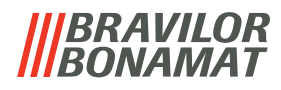

| Nr    | Error                         | Description                                                                     | Reset condition                                                                                                    |
|-------|-------------------------------|---------------------------------------------------------------------------------|----------------------------------------------------------------------------------------------------|
| 02102 | temperature sensor<br>reading | temperature sensor<br>reading invalid                                           | <ul> <li>press start button, machine<br/>will be restarted</li> </ul>                                                                                                    |
|       |                               |                                                                                 | <ul> <li>check the following parts:</li> <li>» temperature sensor</li> <li>» I/O board</li> <li>» all associated wiring</li> </ul>                                                                               |
| 02203 | heating element protection    | heating element is<br>overheated or defect                                      | <ul> <li>press start button, machine<br/>will be restarted</li> </ul>                                                                                                    |
|       |                               |                                                                                 | <ul> <li>check the following parts:<br/>heating element         <ul> <li>high temperature safety</li> <li>switches (non-reset-able)</li> <li>» I/O board</li> <li>» all associated wiring</li> </ul> </li> </ul> |
| 04104 | brewer malfunction            | CIRCO brewer is blocked or<br>defect                                            | <ul> <li>press start button, machine<br/>will be restarted</li> <li>follow procedure of section<br/>"CIRCO brewer malfunction<br/>(Error 04104)" in the digital<br/>user manual 700.470.010</li> </ul>           |
|       |                               |                                                                                 | <ul> <li>check the following parts:</li> <li>» CIRCO brewer</li> <li>» brewer motor</li> <li>» all associated wiring</li> </ul>                                                                                  |
| 10001 | l/O-error                     | I/O safety control fails                                                        | <ul> <li>press start button, machine<br/>will be restarted</li> </ul>                                                                                                    |
|       |                               |                                                                                 | <ul> <li>check the following parts:</li> <li>» I/O board</li> <li>» all associated wiring</li> </ul>                                                                                                    |
| 10011 | heater not responding         | dosage not within a<br>reasonable time                                          | <ul> <li>press start button, machine<br/>will be restarted</li> </ul>                                                                                                    |
|       |                               |                                                                                 | <ul> <li>check the following parts:</li> <li>» temperature sensor</li> <li>» I/O board</li> <li>» all associated wiring</li> </ul>                                                                               |
| 10015 | brewer partially<br>mounted   | the machine cannot<br>determine the starting<br>position of the<br>CIRCO brewer | <ul> <li>press start button, machine will be restarted</li> <li>follow procedure of section "CIRCO brewer partially mounted (Error 10015)" in the digital user manual 700.470.010</li> </ul>                     |

## 5.3 Other problems

In addition to the messages and errors present in the machine, a number of other problems may occur; these problems are described below.

| Problem description                          | Possible cause                                 | Check the following                                                           |  |
|----------------------------------------------|------------------------------------------------|-------------------------------------------------------------------------------|--|
| after coffee is selected,                    | brewer valve not opening                       | brewer valve                                                                  |  |
| neither coffee nor hot<br>water is dispensed |                                                | <ul> <li>all associated wiring</li> </ul>                                     |  |
|                                              | obstruction in the water system                | <ul> <li>all associated hoses</li> </ul>                                      |  |
|                                              | safety valve overpressure opened               | <ul> <li>safety valve overpressure</li> </ul>                                 |  |
|                                              | brewer leaking                                 | • brewer                                                                      |  |
| after coffee is selected,                    | obstruction in the water system                | • all associated hoses                                                        |  |
| there is less coffee in the cup than normal  | brewer leaking                                 | • brewer                                                                      |  |
| after coffee is selected,                    | bean canister empty                            | • fill bean canister                                                          |  |
| no coffee is dispensed,<br>only hot water    | grinder not working                            | • grinder                                                                     |  |
| 5                                            |                                                | • grinder motor                                                               |  |
|                                              |                                                | <ul> <li>all associated wiring</li> </ul>                                     |  |
|                                              | grinder outlet missing                         | • grinder outlet                                                              |  |
| display doesn't turn on                      | no power on wall socket                        | <ul> <li>power supply on the wall<br/>socket</li> </ul>                       |  |
|                                              | fuse broken                                    | • fuse (10A T)                                                                |  |
|                                              | power supply board failure                     | <ul> <li>power supply board</li> </ul>                                        |  |
|                                              | wiring error                                   | <ul> <li>all associated wiring</li> </ul>                                     |  |
|                                              |                                                | • flat-cable                                                                  |  |
| buttons surrounding                          | buttons need to be cleaned                     | • clean buttons                                                               |  |
| the screen don't work                        | bad flat-cable connection or rupture           | • flat-cable                                                                  |  |
| no crema on coffee<br>beverages              | brewer not cleaned                             | <ul> <li>perform the brewer cleaning<br/>procedure</li> </ul>                 |  |
|                                              | brewer defect                                  | <ul> <li>brewer components</li> </ul>                                         |  |
| no milk dosed                                | milk reservoir or packaging empty              | • refill milk                                                                 |  |
|                                              | milk connector and hose not correctly in place | <ul> <li>place the milk connector and<br/>hose in correct position</li> </ul> |  |
|                                              | steam valve not opening                        | • steam valve                                                                 |  |
|                                              |                                                | <ul> <li>all associated wiring</li> </ul>                                     |  |

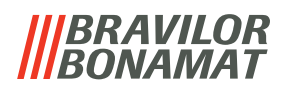

| <b>Problem description</b>                                                                  | Possible cause                              | Check the following                                                                                                    |
|---------------------------------------------------------------------------------------------|---------------------------------------------|----------------------------------------------------------------------------------------------------|
| bad milk foam                                                                               | outlet not properly inplace                 | • outlet                                                                                                    |
|                                                                                             | outlet not clean                            | <ul> <li>perform milk cleaning<br/>cycle</li> </ul>                                                                               |
|                                                                                             | milk connector not properly in place        | <ul> <li>place milk connector in<br/>correct position</li> </ul>                                                                  |
|                                                                                             | air restriction blocked                     | <ul> <li>clean air restriction manually,<br/>see section 2.2 on page 11</li> </ul>                                                |
| milk sputters very<br>much                                                                  | milk temperature                            | • the optimum milk<br>temperature is 5°C;<br>the warmer the milk, the poorer<br>the quality of foam produced                      |
|                                                                                             | milk connector not properly in place        | <ul> <li>place the milk connector in<br/>correct position</li> </ul>                                                              |
| water under the                                                                             | water tank not placed correct               | • water tank                                                                                                    |
| machine                                                                                     | drip tray and waste bin not emptied on time | • drip tray and waste bin                                                                                                    |
|                                                                                             | leakage somewhere in the water system       | • water system                                                                                                    |
| when the flash heating<br>is switched on, only<br>steam is produced<br>instead of hot water | the flash heater hoses are swapped          | <ul> <li>make sure that the hoses of<br/>the flash heater are correctly<br/>installed, see section 2.14 on<br/>page 21</li> </ul> |

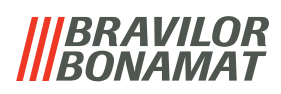

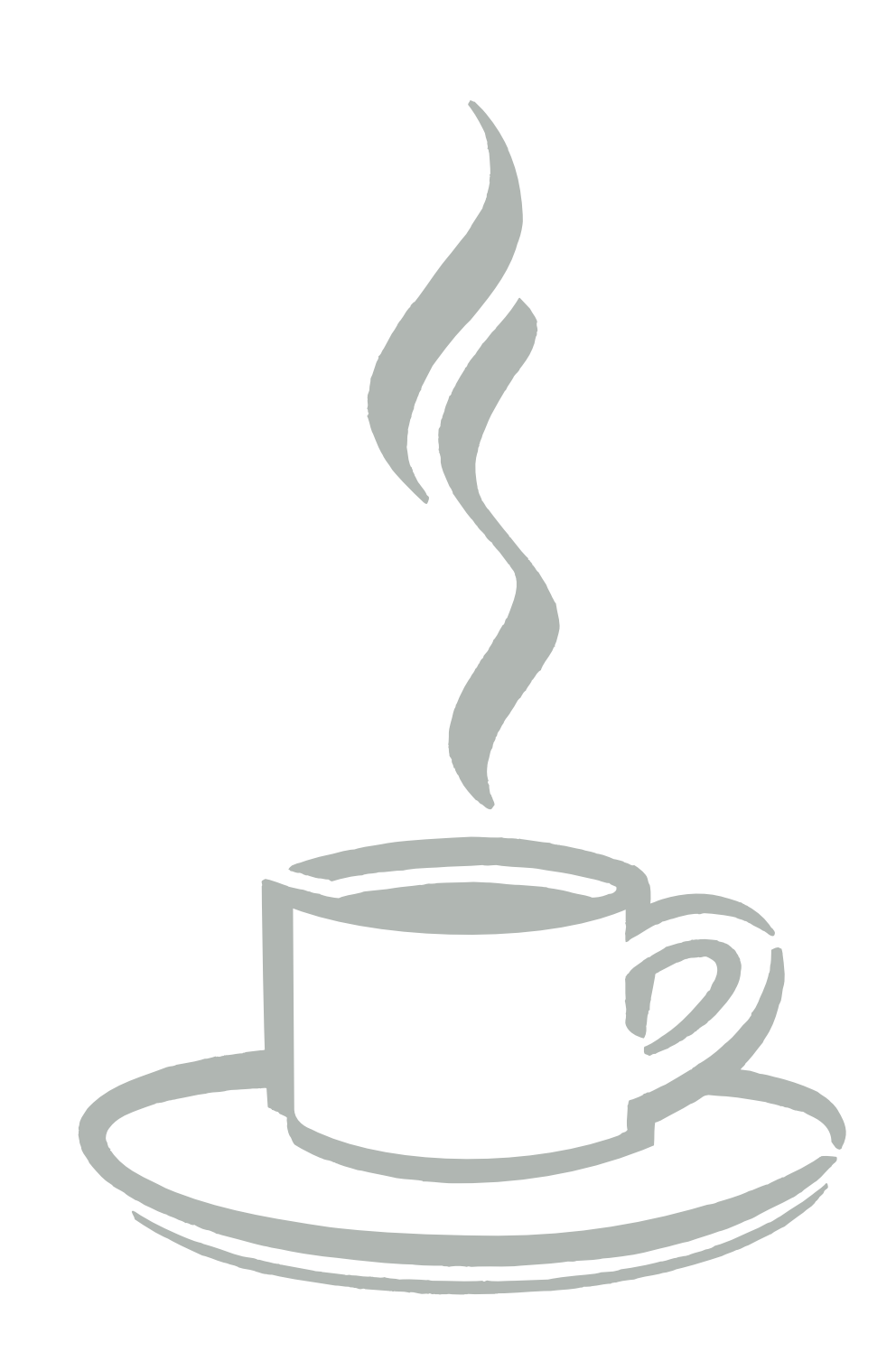